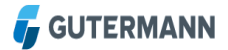

Note! The sound files are only playable when the Measurement Period is in daily mode and not averaging mode

You can type any comment which will show in the comment line next to the logger. Make sure the Apply button is clicked to save the comment.

| gger Noise    | 121 850 |                |         |               |                |       |          |         | = = > |
|---------------|---------|----------------|---------|---------------|----------------|-------|----------|---------|-------|
| 🚹 Histogram   | 🖻 Sig   | nal Spectrum   | 🔀 Leak  | Score History | Min. Noise His | story | Comments | Picture |       |
| ast Modified: | 4/12/14 | Modified by:   | Paul    |               |                |       |          |         |       |
| RV Next to hy | /drant  |                |         |               |                |       |          |         |       |
|               |         |                |         |               |                |       |          |         |       |
|               |         |                |         |               |                |       |          |         |       |
|               |         |                |         |               |                |       |          |         |       |
|               |         |                |         |               |                |       |          |         |       |
|               |         |                |         |               |                |       |          |         |       |
|               |         |                |         |               |                |       |          |         |       |
|               |         |                |         |               |                |       |          |         |       |
|               |         |                |         |               |                |       |          |         |       |
|               |         |                |         |               |                |       |          |         |       |
|               |         |                |         |               |                |       |          |         |       |
|               |         |                |         |               |                |       |          |         |       |
|               |         |                |         |               |                |       |          |         |       |
|               |         |                |         |               |                |       |          |         |       |
|               |         |                |         |               |                |       |          |         |       |
|               |         |                |         |               |                |       |          |         |       |
|               |         |                |         | Apply         | Clear          |       |          |         |       |
| atitude: 51.3 | 8011°   | Longitude: -2. | 391656° |               |                |       |          |         |       |
| 01.0          |         | congrade.      |         |               |                |       |          |         |       |

Figure 40: Comment Window

Comment

- **Picture** This opens up a picture of the installed logger onsite. For this facility to be fully operational a photo must be taken during the logger installation using the PDA (Personal Digital Assistant) and ZONESCAN Mobile installation tool.
- **Logger Noise Report** The Create a Logger Noise Report allows one to choose the options in the window below before creating a report.
  - Click Open and a separate window will open which then can be sent to print

38 | 72

| Create Logger Noise Report | 1           | × |
|----------------------------|-------------|---|
| Map:                       |             |   |
| Street View:               |             |   |
| Histogram:                 |             |   |
| Signal Spectrum:           |             |   |
| Leak Score History Chart:  |             |   |
| Noise Level History:       |             |   |
| Additional Information:    |             |   |
|                            |             |   |
|                            |             |   |
|                            | Open Cancel |   |

Figure 41: Create a Logger Noise Report

A separate window will open through the internet browser showing the included options chosen.

• Press the print button to send the report to a printer or PDF file

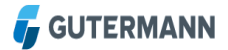

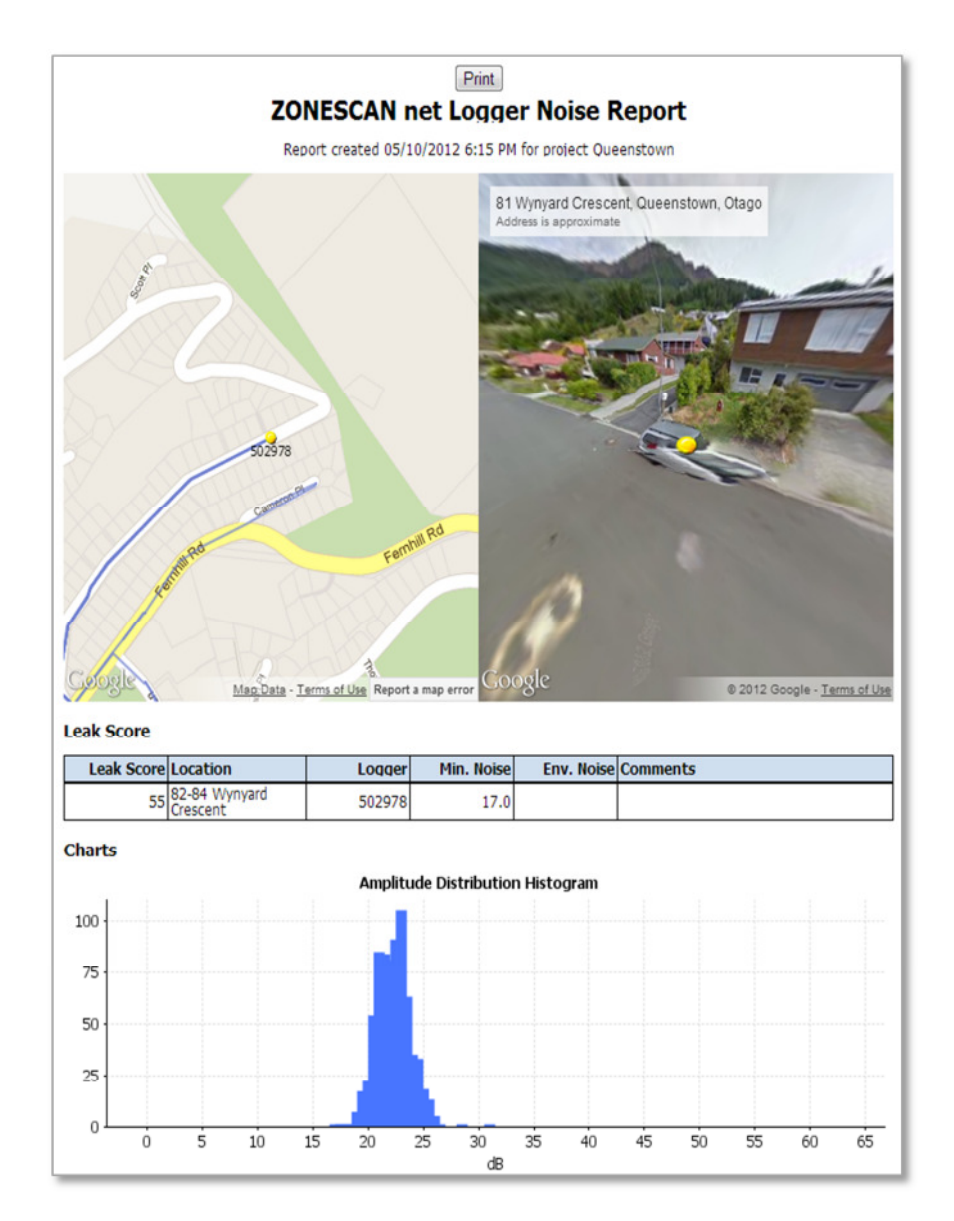

Figure 42: The Logger Noise Report

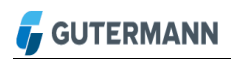

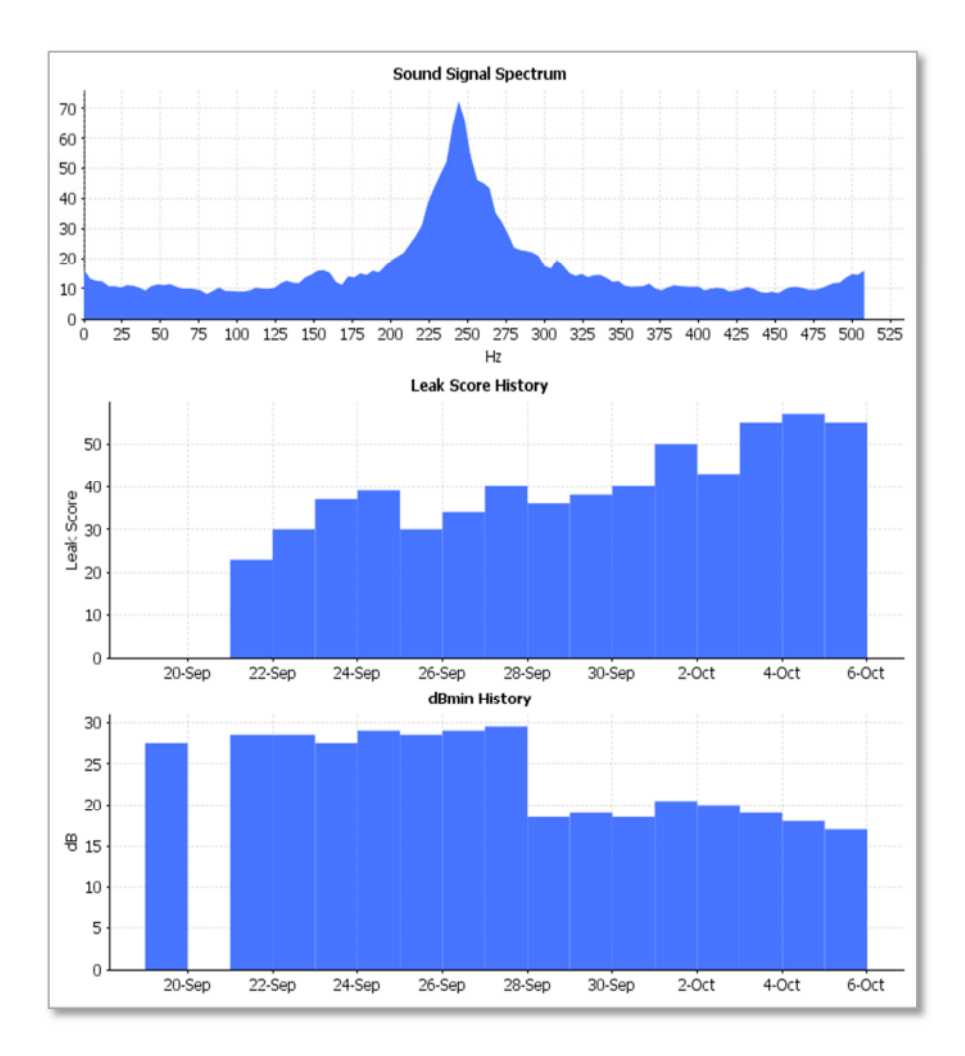

Figure 43: The Logger Noise Report – cont.

#### Export to CSV

The Export to CSV (Comma-separated values) will download the Loggers Leak Score into CSV file format and automatically open Excel with the data.

| Opening LeakScores.cs  | SV X                                       |
|------------------------|--------------------------------------------|
| You have chosen to     | open:                                      |
| EeakScores.cs          | av .                                       |
| which is: Micr         | osoft Excel-CSV-Datei                      |
| from: https://:        | zs-test:8444                               |
| What should Firefo     | x do with this file?                       |
| Open with              | Microsoft Excel (default)                  |
| Save File              |                                            |
| 📃 Do this <u>a</u> uto | matically for files like this from now on. |
|                        | OK Cancel                                  |

Figure 44: Create a Measurement Report

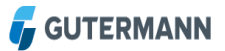

# **Manual Correlation** The Manual Correlation opens a separate window and allows the user to pick any two loggers in the project to correlate between.

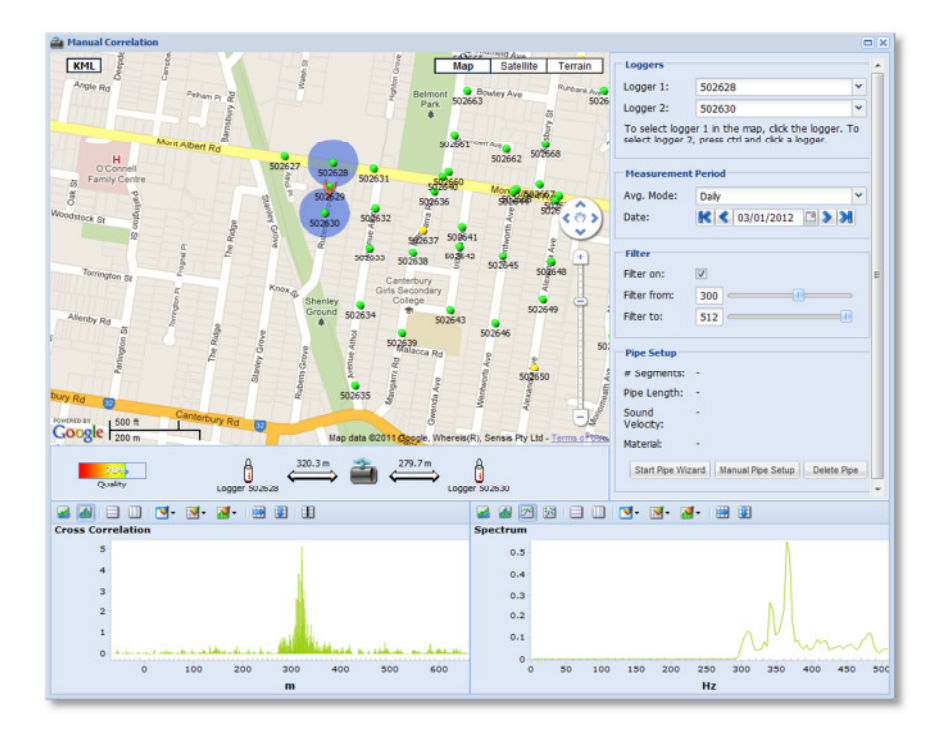

Figure 45: Manual Correlation Window

 Use the drop-down arrows in the Loggers' section to select your chosen Logger 1 and 2 or alternatively select logger 1 by clicking on the Map and Logger 2 by pressing CTRL and click on the Logger 2

| Loggers                            |                                                                        |    |  |  |  |  |  |
|------------------------------------|------------------------------------------------------------------------|----|--|--|--|--|--|
| Logger 1:                          | 502628                                                                 | ~  |  |  |  |  |  |
| Logger 2: 502630 ¥                 |                                                                        |    |  |  |  |  |  |
| To select logge<br>select logger 2 | er 1 in the map, click the logger.<br>, press ctrl and click a logger. | То |  |  |  |  |  |

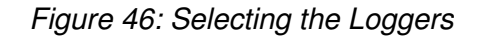

• Use the Measurement Period Average. Mode drop-down to select either daily, Last 5 days and last 30 days. Select the measurement date via the arrows or calendar

| Avg. Mode: | Daily                |   |  |  |  |  |  |  |  |
|------------|----------------------|---|--|--|--|--|--|--|--|
| Date:      | K < Jul 22, 2015 🖾 🔈 | × |  |  |  |  |  |  |  |

Figure 47: Selecting the Measurement Period

Note! Filters are a very important part of correlation, it's recommended that the Filter On is left ticked as it keeps the correlation clean and helps remove unwanted noise

• The Filter from: is the low filter cut off and Filter to: is the high filter cut off, click and hold either slider to increase or decrease the filter to improve the correlation quality and graph. Filter once the true pipe information has been entered as this gives a better result

| Filter       |     |
|--------------|-----|
| Filter on:   |     |
| Filter from: | 300 |
| Filter to:   | 512 |
|              |     |

Figure 48: Selecting the Filter

Figure 51 is the section where the pipe data is entered for the correlation to give a true result. If no pipe data is entered then the correlation result will be displayed in survey mode; a distance over 600m.

• If the pipe data is known then select Manual Pipe Setup to enter the distance between the loggers, the pipe diameter and material type. If the distance between the correlated loggers is unknown then use Start Pipe Wizard to draw the pipe

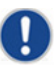

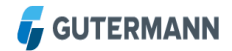

| Pipe Setup         |                                   |
|--------------------|-----------------------------------|
| # Segments:        | -                                 |
| Pipe Length:       | -                                 |
| Sound<br>Velocity: | -                                 |
| Material:          | -                                 |
| Start Pipe Wia     | ard Manual Pipe Setup Delete Pipe |

Figure 49: Entering Data Pipe

• In the Manual Pipe Setup window click Add Segment to enter the Length, Material and Diameter. When all segments are entered click Save

| # | Length  | Material             | Diameter | Sound Vel |
|---|---------|----------------------|----------|-----------|
| 1 | 100.0 m | Cast Iron, Grey Iron | 100 mm   | 1342 m/s  |

Figure 50: Manual Pipe Setup

• There is also a Pipe Wizard available, refer to 3.2.3 Entering Pipe Data with Pipe Wizard

Once the Pipe Setup and Filtering is complete the Manual Correlation Dashboard window will look similar to the screen below. In this example a 70% correlation was achieved and the leak position is depicted by an orange dot on the map and the diagram between the cross correlation graph and the map.

• Use the signal spectrum as a guide to position the filters, in the example below there is a concentration of sound between 300 and 400 Hz so this must be included

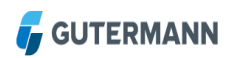

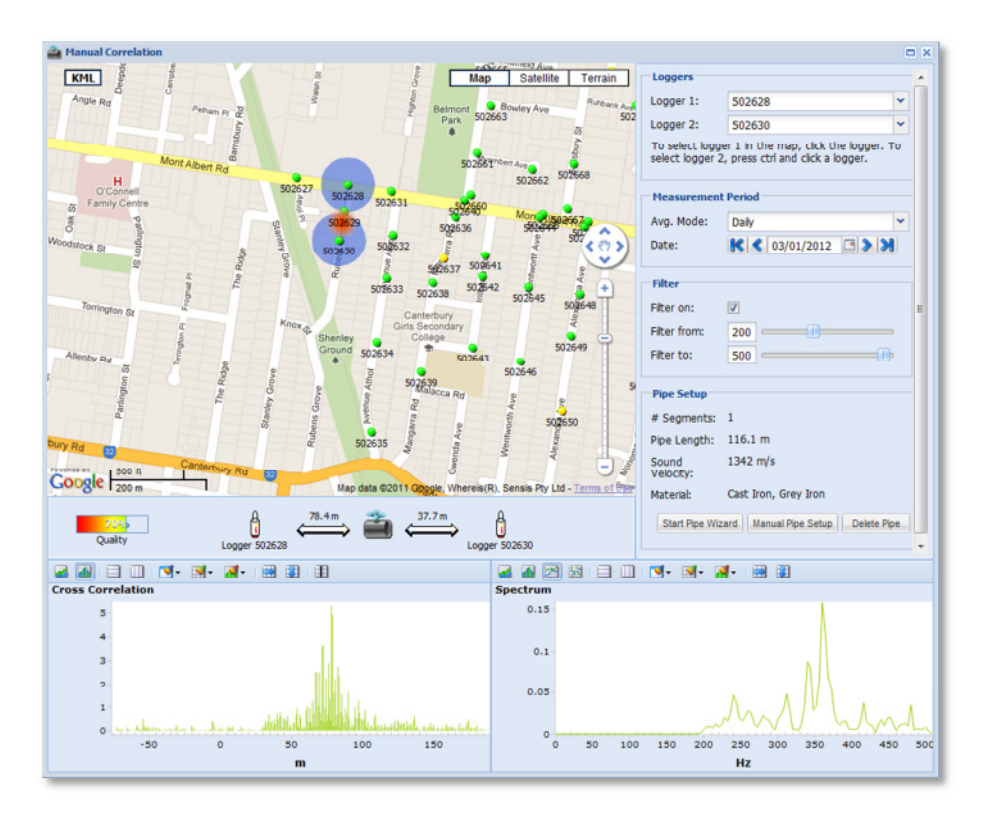

Figure 51: Manual Correlation Result

• If the Pipe information is incorrect then simply click the Delete Pipe and repeat the Manual Correlation steps

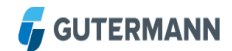

# 4 Print Menu

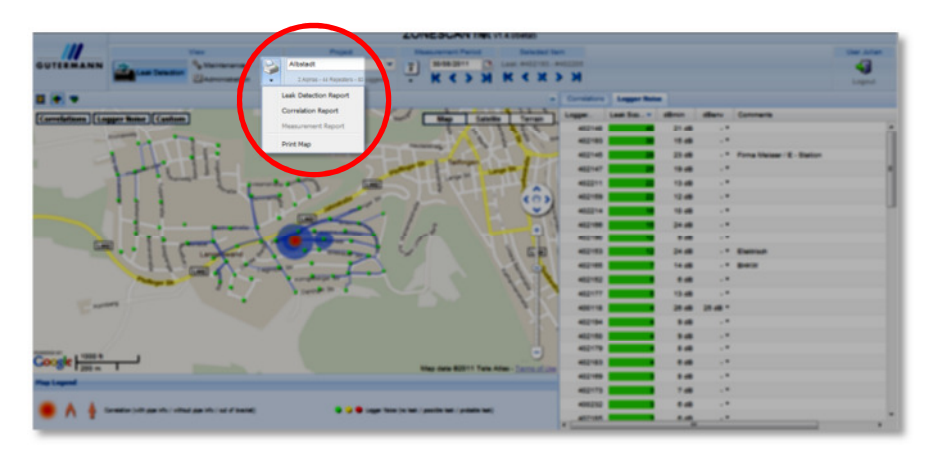

Figure 52: Print Menu

The print section has four options which include print Leak Detection Report, Correlation Report, Measurement Report and the Map.

The Leak Detection Report includes the Leak Scores, Correlations and Map for the chosen date. A window will appear which gives the user the option to remove correlations, Logger Noise or Map before printing.

| Create Leak Detection Report |          | × |
|------------------------------|----------|---|
| Include Map:                 | V        |   |
| Include Correlations:        |          |   |
| Include Logger Noise:        |          |   |
| Additional Information:      |          | * |
|                              |          | Ŧ |
| Ope                          | n Cancel |   |

Figure 53: Print Report Window Options

• A new browser window opens with the report; use the print button on the browser

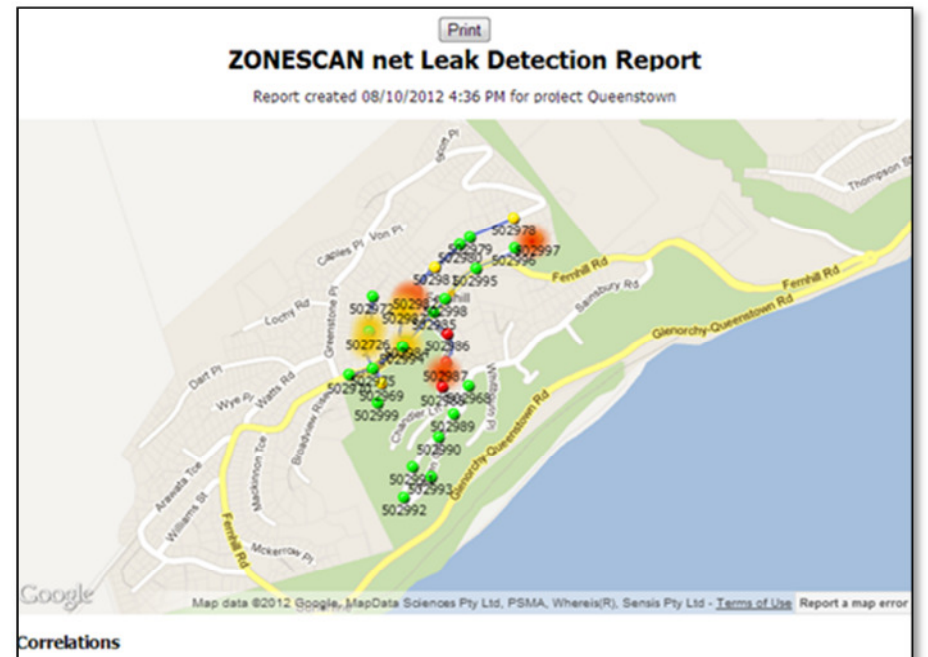

| Duality | Location                  | Logger 1 | Logger 2 | Dist. L1 | Dist. L2 | Center Dist. | Pipe Len. | Comments |
|---------|---------------------------|----------|----------|----------|----------|--------------|-----------|----------|
| 100     | 22 Richards Park Ln       | 502987   | 502988   | 28.0     | 42.3     | -7.2         | 70.3      |          |
| 80      | 22-24 Wynyard<br>Crescent | 502982   | 502983   | 30.1     | 22.0     | 4.0          | 52.1      |          |
| 100     | 22-24 Wynyard<br>Crescent | 502982   | 502994   | 34.2     | 157.9    | -61.8        | 192.1     |          |
| 50      | 11 Wynyard<br>Crescent    | 502983   | 502994   | 17.2     | 122.8    | -52.8        | 140.0     |          |
| 50      | 11 Wynyard<br>Crescent    | 502983   | 502994   | 17.2     | 122.8    | -52.8        | 140.0     |          |
| 40      | 197 Fernhill Rd           | 502975   | 502994   | ≥ 0.0    | ≥ 103.1  | -54.0        | 98.1      |          |
| 50      | 5 Avalon Crescent         | 502726   | 502975   | 29.0     | 83.0     | -27.0        | 112.0     |          |
| 40      | 11 Avalon Crescent        | 502726   | 502972   | 12.2     | 88.3     | -38.0        | 100.5     |          |
| 50      | 5 Wynyard Crescent        | 502972   | 502982   | 322.5    | 180.0    | 61.3         | 502.5     |          |
| 40      | 137-139 Fernhill Rd       | 502995   | 502998   | ≥ 104.9  | ≥ 13.4   | 45.8         | 118.4     |          |
| 100     | 15 Cameron Pl             | 502996   | 502997   | 51.1     | 18.0     | 16.5         | 69.1      |          |

| odder moree |        |            |            |           |
|-------------|--------|------------|------------|-----------|
| Leak Score  | Logger | Min. Noise | Env. Noise | Comments  |
| 100         | 502988 | 37.0       |            | PRV Noise |
| 2           | 502989 | 3.0        |            |           |
| 0           | 502992 | 0.0        |            |           |
| 1           | 502979 | 5.5        |            |           |
| 67          | 502978 | 17.0       |            |           |
| 0           | 502968 | 0.5        |            |           |
| 97          | 502987 | 36.0       |            | PRV Noise |
| 51          | 502983 | 15.0       |            |           |
| 77          | 502982 | 19.0       |            |           |
| 0           | 502993 | 0.0        |            |           |
| 96          | 502986 | 32.0       |            | PRV Noise |

Figure 54: Print Report Page

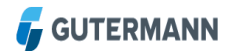

# 5 Maintenance View

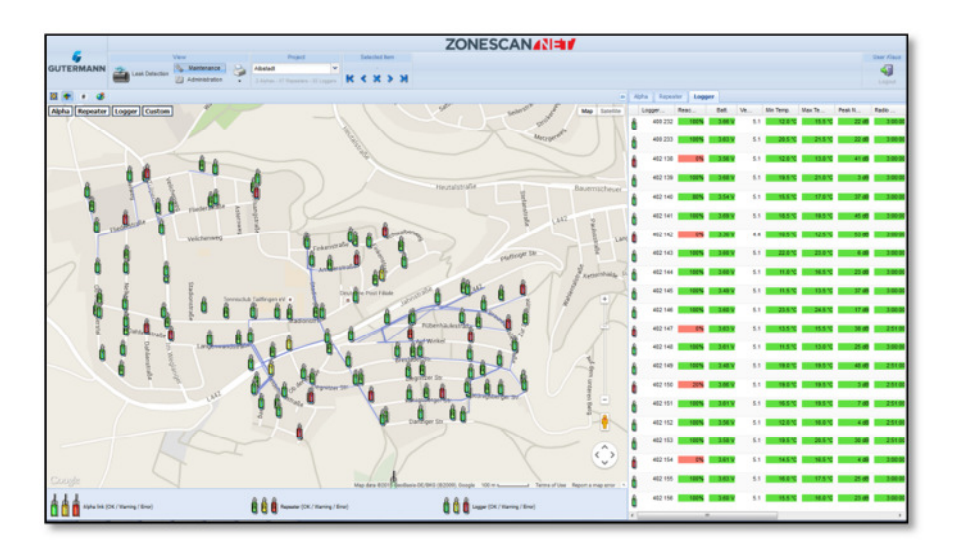

Figure 55: Maintenance View

Note! The following description assumes a fully activated map menu

# 5.1 Logger Table

In the Logger Table, all Loggers of the current project are displayed.

| Alph | a Repea | ter Logger  |        |         |           |           |            |                      |          |
|------|---------|-------------|--------|---------|-----------|-----------|------------|----------------------|----------|
|      | Logger  | Reachabilit | Batt.  | Version | Min Temp. | Max Temp. | Peak Noise | Radio Operation Time | Comments |
| Ô    | 402 181 | 100%        | 3.69 V | 5.1     | 24.5 °C   | 28.0 °C   | 27 dB      | 2:51:00              |          |
| ð    | 402 146 | 100%        | 3.60 V | 5.1     | 23.5 °C   | 24.5 °C   | 17 dB      | 3:00:00              |          |
| â    | 402 189 | 100%        | 3.56 V | 5.1     | 23.0 °C   | 24.0 °C   | 26 dB      | 3:00:00              |          |
| â    | 402 208 | 100%        | 3.63 V | 5.1     | 23.0 °C   | 26.0 °C   | 49 dB      | 2:51:00              |          |
| Ô    | 402 143 | 100%        | 3.60 V | 5.1     | 22.0 °C   | 23.0 *0   | 6 dB       | 3:00:00              |          |
| â    | 402 158 | 100%        | 3.64 V | 5.1     | 22.0 °C   | 23.0 °C   | 35 dB      | 3:00:00              |          |
| ô    | 402 199 | 100%        | 3.60 V | 5.1     | 22.0 °C   | 23.0 °C   | 11 dB      | 2:51:00              |          |
| â    | 402 178 | 100%        | 3.58 V | 5.1     | 21.5 °C   | 23.0 °C   | 28 dB      | 3:00:00              |          |
| â    | 402 213 | 100%        | 3.62 V | 5.1     | 21.5 °C   | 23.0 °C   | 63 dB      | 3:00:00              |          |
| ô    | 418 097 | 100%        | 3.58 V | 5.1     | 21.5 °C   | 22.5 °C   | 54 dB      | 2:51:00              |          |
| ô    | 402 194 | 100%        | 3.57 V | 5.1     | 21.0 °C   | 22.0 °C   | 32 dB      | 2:51:00              |          |
| â    | 400 233 | 100%        | 3.63 V | 5.1     | 20.5 °C   | 21.5 *0   | 22 dB      | 3:00:00              |          |
| â    | 402 160 | 100%        | 3.58 V | 5.1     | 20.5 °C   | 21.0 *0   | 10 dB      | 3:00:00              |          |
| Ô    | 402 171 | 100%        | 3.58 V | 5.1     | 20.5 °C   | 22.0 °C   | 11 dB      | 3:00:00              |          |

Figure 56: Logger Table

#### 5.1.1 Table Fields

| Logger          | Reference number of the displayed Logger                                                                                                    |
|-----------------|----------------------------------------------------------------------------------------------------|
| Reachability    | The fraction or percentage the loggers were reached in the last 5 days                                                                                  |
| Batt.           | Current battery charge of the individual Loggers                                                                                                    |
| Version         | Version of the respective Logger                                                                                                    |
| Min Temp.       | The lowest temperature measured during the last measurement                                                                                             |
| Max Temp.       | The highest temperature measured during the last measurement                                                                                            |
| Peak Noise      | The largest dB value measured during the last measurement                                                                                               |
| Radio Operation | It's the time during which the logger can be reached for<br>communication. Warning: 6 hours or longer radio operation times<br>will reduce battery life |
| Comments        | Comments is a text field with entries on, e.g. permanent noise sources                                                                                  |

#### 5.1.2 Context Menu

You can change the base settings of this table by right-clicking an entry in the table

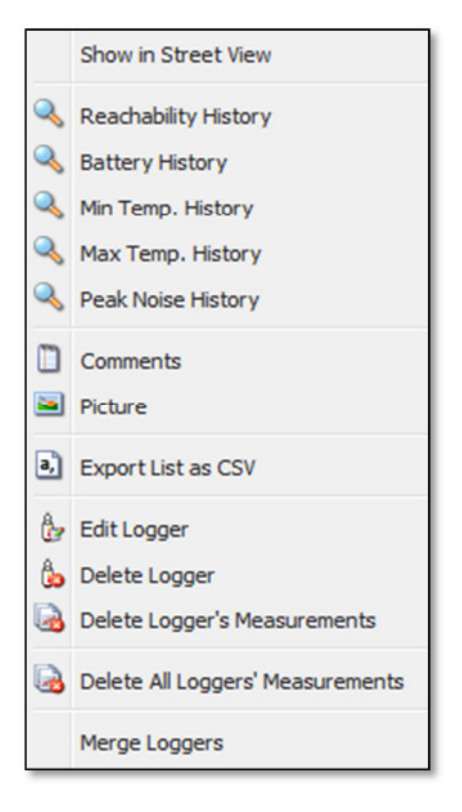

Figure 57: Logger Settings

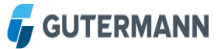

| Reachability History                 | To display the History of when the Logger had communication with the ZONESCAN NET                                                                                                    |
|--------------------------------------|----------------------------------------------------------------------------------------------------|
| Min Temp History                     | To display the Minimum Temperature of the selected Logger, click the Min Temp item                                                                                                    |
| Max Temp History                     | To display the Maximum Temperature of the selected Logger, click the Max Temp item                                                                                                    |
| Battery History                      | To display the charge state of the selected Logger, click the Battery History item                                                                                                    |
| Comments                             | To add a comment about a Logger, select the Comments item.<br>Enter the desired comment in the text field that appears. Click<br>Apply to save the entered comment. The text is displayed in the<br>table in the Comments field         |
| Picture                              | To view an available Picture of the selected Logger. The Picture should have been taken and uploaded by ZONESCAN Mobile during the installation process                                                                                 |
| Maintenance                          | To Print out a report for the selected Logger to include all the fields in the Table                                                                                                    |
| Add Logger                           | Click Add Logger to add a not-yet existing Logger to the list. In the window that opens, enter the values for Logger No., Location, Latitude and Longitude. After entering all values, confirm your entries by clicking the Save button |
| Edit Logger                          | To make changes to the base settings of existing Loggers, select Edit Logger. Make the desired changes and then click Save                                                                                                    |
| Delete Logger                        | Loggers listed in the table can be deleted with the Delete Logger item                                                                                                    |
| Delete Logger's<br>Measurements      | To delete the measurement data of a Logger, click the Delete Logger's Measurements item                                                                                                    |
| Delete Logger's<br>Sound Signals     | Click Delete Logger's Sound Signals to delete the recorded signals                                                                                                    |
| Delete All Loggers                   | Use this item to delete all Loggers for the current project                                                                                                    |
| Delete All Loggers'<br>Measurements  | The measurement data of all Loggers is deleted by clicking this item                                                                                                    |
| Delete All Loggers'<br>Sound Signals | Click this item to delete the sound signals of all Loggers                                                                                                    |

Furthermore you have the options with context menus to select the Alpha Link and the Last Reached

Alpha Link

#### Indicates which Logger is connected

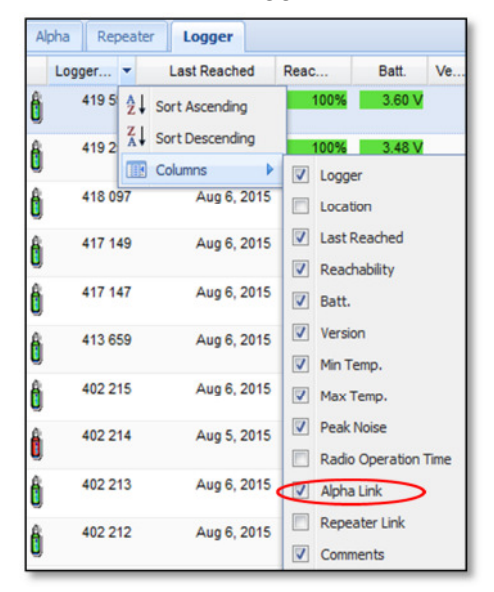

Figure 58: Alpha Link

Last Reached Shows the date when the Logger was contacted

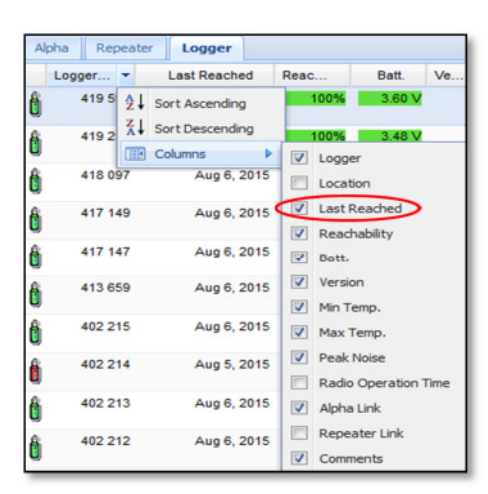

Figure 59: Logger Settings

# 5.2 Alpha Table

In the Alpha Table, all Alphas of the current project are displayed.

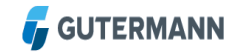

| A | lpha  | Reachability | Batt.  | Version | Min Temp. | Max Temp. | Comments |
|---|-------|--------------|--------|---------|-----------|-----------|----------|
|   | 50025 | 100%         | 7.18 V | 2.40    | 9.0 °C    | 22.1 *0   |          |

Figure 60: Alpha Table

#### 5.2.1 Table Fields

Please refer to Tables and Settings of section Logger.

## 5.3 Repeater Table

In the Repeater Table, all Repeaters of the current project are displayed.

| Alpha | Repeater   | Logger |        |        |         |           |           |                      |         |
|-------|------------|--------|--------|--------|---------|-----------|-----------|----------------------|---------|
|       | Repeater 🔺 | Reacha | bility | Batt.  | Version | Min Temp. | Max Temp. | Radio Operation Time | Comment |
| Ô     | 1 400 114  |        | 100%   | 3.66 V | 7.6     | 17.0 °C   | 37.0 °C   | 2:51:00              |         |
| Ô     | 1 400 131  |        | 100%   | 3.63 V | 7.6     | 15.5 °C   | 38.0 °C   | 2:51:00              |         |
| Ê     | 1 400 145  |        | 100%   | 3.64 V | 7.6     | 16.0 °C   | 36.5 °C   | 2:51:00              |         |
| ê     | 1 400 147  |        | 100%   | 3.71 V | 7.6     | 16.5 °C   | 34.5 *0   | 3:00:00              |         |
| ê     | 1 400 149  |        | 100%   | 3.64 V | 7.6     | 16.0 °C   | 34.0 °C   | 3:00:00              |         |
| Ê     | 1 400 150  |        | 100%   | 3.71 V | 7.6     | 16.0 °C   | 37.5 °C   | 2:51:00              |         |
| Û     | 1 400 153  |        | 0%     | 3.65 V | 7.0     | 3.0 °C    | 10.0 °C   | 3:51:00              |         |
| Ê     | 1 400 155  |        | 100%   | 3.63 V | 7.6     | 16.0 °C   | 34.0 °C   | 3:00:00              |         |
| ê     | 1 400 156  |        | 100%   | 3.66 V | 7.6     | 16.5 °C   | 36.5 °C   | 3:00:00              |         |
| Ê     | 1 400 158  |        | 100%   | 3.66 V | 7.6     | 16.5 °C   | 35.5 °C   | 2:51:00              |         |
| Ê     | 1 400 159  |        | 100%   | 3.63 V | 7.6     | 16.5 °C   | 36.5 *0   | 3:00:00              |         |
| ê     | 1 400 160  |        | 100%   | 3.59 V | 7.6     | 16.5 °C   | 36.0 °C   | 2:51:00              |         |
|       | 1 400 161  |        | 100%   | 3.64 V | 7.6     | 16.0 °C   | 37.5 °C   | 3:00:00              |         |
| 3     | 1 400 162  |        | 100%   | 3.60 V | 7.6     | 16.0 °C   | 37.0 °C   | 3:00:00              |         |

Figure 61: Repeater Table

#### 5.3.1 Table Fields

Please refer to Tables and Settings of section Logger.

# 6 Administration View

0

Note! This section is only relevant for users with supervisor level

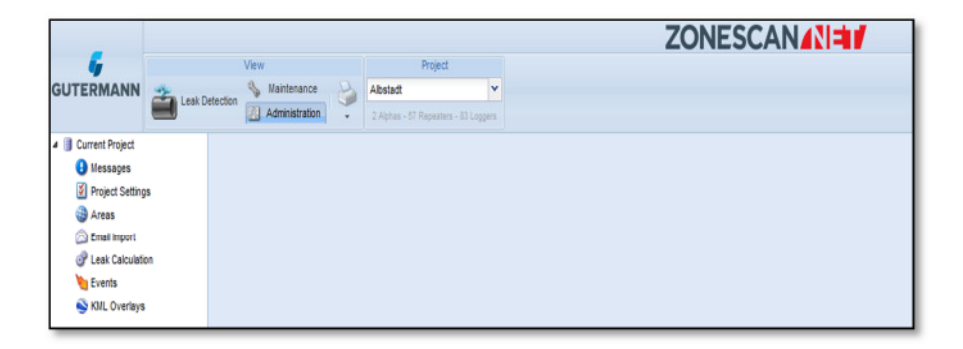

Figure 62: Administration

- To change the settings of an existing project, click Administration in the View area of the menu bar. In the Project area, select the project that is to be changed. In the navigation bar, then click the Current Project > Settings item
- To save your settings, click the Save button in the respective table

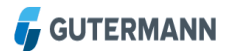

## 6.1 Current Project Settings

Note! The preset values are guide values and may vary

#### 6.1.1 General Table

|                                                                                                    |                                                                                                    |                                                                                                    |                                                      |              |        | ZONESCAN      |
|----------------------------------------------------------------------------------------------------|----------------------------------------------------------------------------------------------------|----------------------------------------------------------------------------------------------------|------------------------------------------------------|--------------|--------|---------------|
|                                                                                                    | View<br>& Detection<br>Administration                                                                                                    |                                                                                                    | Project                                              |              |        |               |
| Current Project<br>Messages<br>Project Settings<br>Areas<br>Carolination<br>East Calculation<br>East Calculation<br>East Calculation<br>East Calculation<br>Kull, Overlays | Administration     Administration     General Alpha Re     Project Name:     Description:     Origent Name:     Origent Name:     Ori | a, 2 Approved to 2 Approved to | es - El Repertor - El Logen<br>Correlations Leak Sco | e Calulation | Events | Enal Settings |

*Figure 63: Settings > General* 

Project Name The name of the project is automatically taken over from the menu bar

**Operating Type** You can select the appropriate operating type according to operating mode. The Alpha item is preset. If you are working in a fixed network, click Fixed Network here. The data is then integrated in your network

# 6.1.2 Alpha Table

|                     |                                 |                                      |                    | ZONESCAN       |  |  |  |
|---------------------|---------------------------------|--------------------------------------|--------------------|----------------|--|--|--|
| 4                   | View                            | Project                              |                    |                |  |  |  |
| GUTERMANN           | Naintenance                     | Albstadt 👻                           |                    |                |  |  |  |
|                     | Administration                  | 2 Alphas - 57 Repeaters - 53 Loggers |                    |                |  |  |  |
| a 📑 Current Project | General Alpha Repeater Lo       | ogger Correlations Leak Score        | Calculation Events | Email Settings |  |  |  |
| Hessages            | Basebability Wassing Limits     |                                      |                    |                |  |  |  |
| Project Settings    | Reachability warning timits     |                                      |                    |                |  |  |  |
| Areas               | Warning when at or below:       | 60%                                  | ▼ [60%6]           |                |  |  |  |
| Email Import        | Problem when at or below:       | 20%                                  | ✓ [2096]           |                |  |  |  |
| P Leak Calculation  |                                 |                                      |                    |                |  |  |  |
| Events .            | Battery Voltage Warning Limits  |                                      |                    |                |  |  |  |
| S KML Overlays      | Warning when below:             | 2.90 V                               | V [6]              |                |  |  |  |
|                     | Problem when below:             | 1.40 V                               | V [5.5]            | V [5.5]        |  |  |  |
|                     | Temperature Warning Limits      |                                      |                    |                |  |  |  |
|                     | Minimum temperature limit:      |                                      | °C [-30]           |                |  |  |  |
|                     | Maximum temperature limit:      |                                      | °C [70]            |                |  |  |  |
|                     | Warning when temp. below mini   | mum for: 3                           | days [2            | 1              |  |  |  |
|                     | Problem when temp. below mining | mum for: 6                           | days [4            | 1              |  |  |  |
|                     | Warning when temp, above max    | imum for: 3                          | days [2            | 1              |  |  |  |
|                     | Problem when temp, above max    | imum for: 6                          | days (4            | 1              |  |  |  |

Figure 64: Settings > Alpha

| Reachability Warning<br>Limits    | Warning when not reachable for: Define the number of days after<br>which a warning is displayed if an Alpha was not reached. Preset:<br>2 days                                                                  |
|-----------------------------------|----------------------------------------------------------------------------------------------------|
|                                   | Problem when not reachable for: Define the number of days after<br>which an error is displayed if an Alpha was not reached. Preset: 4<br>days                                                                   |
| Battery Voltage<br>Warning Limits | Warning when below: Enter the charge state of the batteries of the Alphas below which a warning is displayed. Preset: 6.00 V                                                                                    |
|                                   | Problem when below: Enter the charge state of the batteries of the Alphas below which an error is displayed. Preset: 5.50 V                                                                                     |
| Temperature<br>Warning Limits     | Minimum temperature limit:<br>Enter the lower temperature value below which a warning or an<br>error is displayed. Preset: -30.0 $^{\circ}$ C                                                                   |
|                                   | Maximum temperature limit:<br>Enter the upper temperature value above which a warning or an<br>error is displayed. Preset: 70.0 ℃                                                                               |
|                                   | Warning when temp. below minimum for: Enter the number of days<br>after which a warning is displayed if the temperature measured at<br>the Alpha remains below the limit value entered above. Preset: 2<br>days |
|                                   | Problem when temp. below minimum for: Enter the number of days<br>after which an error is displayed if the temperature measured at<br>the Alpha remains below the limit value entered above. Preset: 4<br>days  |
|                                   | Warning when temp. above maximum for: Enter the number of days after which a warning is displayed if the temperature measured at the Alpha remains above the limit value entered above. Preset: 2 days          |

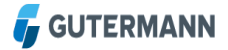

Problem when temp. above maximum for: Enter the number of days after which an error is displayed if the temperature measured at the Alpha remains above the limit value entered above. Preset: 4 days

#### 6.1.3 Repeater Table

|                     |                                  |                                  |               | ZC                    |  |  |  |  |
|---------------------|----------------------------------|----------------------------------|---------------|-----------------------|--|--|--|--|
| 6                   | View                             | Project                          |               |                       |  |  |  |  |
| GUTERMANN           | Maintenance Abs                  | tadt 👻                           |               |                       |  |  |  |  |
|                     | Administration 2.4               | phas - 67 Repeaters - 63 Loggers |               |                       |  |  |  |  |
| a 📑 Current Droject | Ceneral Apha Repeater Logge      | r Correlations Leak Ecore        | Colculation E | Ovente Dinal Cettings |  |  |  |  |
| Messages            | Reachability Warning Limits      |                                  |               |                       |  |  |  |  |
| Project Settings    |                                  |                                  |               | trans 1               |  |  |  |  |
| Areas               | warning when at or below:        | 00%                              |               | [ec.as]               |  |  |  |  |
| Email Import        | Problem when at or below:        | 20%                              | * [           | [20%6]                |  |  |  |  |
| Events              | Rattery Voltage Warning Limits   |                                  |               |                       |  |  |  |  |
| S KML Overlays      | Warning when below:              | 2.90 V                           | 1             | V [2.6]               |  |  |  |  |
|                     | Problem when below:              | 1.40 V                           |               | V [2.6]               |  |  |  |  |
|                     | Temperature Warning Limits       |                                  |               |                       |  |  |  |  |
|                     | Minimum temperature limit:       |                                  |               | °C [-30]              |  |  |  |  |
|                     | Maximum temperature limit:       |                                  | 0             | °C [70]               |  |  |  |  |
|                     | Warning when temp, below minimum | for:                             | 0             | days [3]              |  |  |  |  |
|                     | Problem when temp. below minimum | for:                             | 0             | days (c)              |  |  |  |  |
|                     | Warning when temp, above maximum | n for:                           | 0             | days (3)              |  |  |  |  |
|                     | Problem when temp, above maximum | n for:                           | 0             | days (6)              |  |  |  |  |
|                     | Radio Operation Time Limits      |                                  |               |                       |  |  |  |  |
|                     | Warning when ROP time exceeds:   | 6                                | ł             | hours [6]             |  |  |  |  |
|                     | Problem when ROP time exceeds:   | 8                                |               | hours [8]             |  |  |  |  |

Figure 65: Settings > Repeater

| Reachability Warning<br>Limits    | Warning when not reachable for: Define the number of days after<br>which a warning is displayed if a Repeater was not reached.<br>Preset: 3 days                                                          |
|-----------------------------------|----------------------------------------------------------------------------------------------------|
|                                   | Problem when not reachable for: Define the number of days after<br>which an error is displayed if a Repeater was not reached. Preset:<br>6 days                                                           |
| Battery Voltage<br>Warning Limits | Warning when below: Enter the charge state of the batteries of the Repeaters below which a warning is displayed. Preset: 2.80 V $$                                                                        |
|                                   | Problem when below: Enter the charge state of the batteries of the Repeaters below which an error is displayed. Preset: 2.60 V $$                                                                         |
| Temperature<br>Warning Limits     | Minimum temperature limit: Enter the lower temperature value below which a warning or an error is displayed. Preset: -30.0 $^\circ\!\!C$                                                                  |
|                                   | Maximum temperature limit: Enter the upper temperature value above which a warning or an error is displayed. Preset: 70.0 $^{\circ}{\rm C}$                                                               |
|                                   | Warning when temp. below minimum for: Enter the number of days after which a warning is displayed if the temperature measured at the Repeater remains below the limit value entered above. Preset: 3 days |
|                                   | Problem when temp. below minimum for: Enter the number of days after which an error is displayed if the temperature measured at                                                                           |

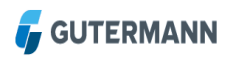

the Repeater remains below the limit value entered above. Preset: 6 days

Warning when temp. above maximum for: Enter the number of days after which a warning is displayed if the temperature measured at the Repeater remains above the limit value entered above. Preset: 3 days

Problem when temp. above maximum for: Enter the number of days after which an error is displayed if the temperature measured at the Repeater remains above the limit value entered above. Preset: 6 days

#### 6.1.4 Logger Table

| Cat                 |                            |                             |            |               |       |          |             |            |            |             |          | ZC             | DNE | SC/ | AN/ | NE | / |
|---------------------|----------------------------|-----------------------------|------------|---------------|-------|----------|-------------|------------|------------|-------------|----------|----------------|-----|-----|-----|----|---|
| 6                   |                            | 1                           | /iew       |               |       |          | Pro         | ject       |            |             |          |                |     |     |     |    |   |
| GUTERMANN           | 🦡 🗞 Maintenance 🂫 Abstadt  |                             |            | æ             |       | *        |             |            |            |             |          |                |     |     |     |    |   |
|                     | Leak De                    | etection                    | Admin      | istration     |       |          | es - 57 Rep | satara - S | 13 Loggers |             |          |                |     |     |     |    |   |
| 4 📳 Current Project |                            | General                     | Alpha      | Repeater      |       | Logger   | Correla     | dons       | Leak Score | Calculation | Events   | Email Settings |     |     |     |    |   |
| Nessages            |                            | Read                        | hability W | arning Lim    | uts   |          |             |            |            |             |          |                |     |     |     |    |   |
| Areas               | 5                          | Warning when at or below:   |            |               |       |          | -           | 5096       |            |             | · [6096] |                |     |     |     |    |   |
| Email Import        | Backlass when at or below. |                             |            |               |       |          |             |            |            |             |          |                |     |     |     |    |   |
| P Leak Calculatio   | n                          | PIODR                       | en wien    | at or below   |       |          |             | 0%         |            |             |          |                |     |     |     |    |   |
| by Events           |                            | Batte                       | ry Voltag  | e Warning     | Limi  | ts       |             |            |            |             |          |                |     |     |     |    |   |
| SKML Overlays       |                            | Warni                       | na when    | helpur        |       |          | 6           | 00 V       |            |             | V [2.9]  |                |     |     |     |    |   |
|                     |                            | Broble                      | am when    | halow         |       |          |             | 40.1       |            |             | V (1.4)  |                |     |     |     |    |   |
|                     |                            | FIODR                       | enn winen  | Delow.        |       |          |             | .40 V (27) |            |             |          |                |     |     |     |    |   |
|                     |                            | Temperature Warning Limits  |            |               |       |          |             |            |            |             |          |                |     |     |     |    |   |
|                     |                            | Minim                       | um tempe   | erature limit | t:    |          | 3           | -20.0 °C   |            |             | °C [-30] |                |     |     |     |    |   |
|                     |                            | Maxim                       | num temp   | erature limi  | t:    |          | e           | 60.0 °C    |            |             |          |                |     |     |     |    |   |
|                     |                            | Warni                       | ing when   | temp. belo    | w m   | inimum f | ior: 3      | 3          |            |             | days (4  |                |     |     |     |    |   |
|                     |                            | Proble                      | em when    | temp. belo    | w m   | nimum f  | or: e       | 6          |            |             |          | 1              |     |     |     |    |   |
|                     |                            | Warni                       | ing when   | temp. abo     | ve m  | aximum f | for: 3      | 3          |            |             |          | days [4]       |     |     |     |    |   |
|                     |                            | Proble                      | em when    | temp. abov    | ve m  | aximum f | for: 6      | 6          |            |             |          | days (0)       |     |     |     |    |   |
|                     |                            | Peak Decibel Warning Limits |            |               |       |          |             |            |            |             |          |                |     |     |     |    |   |
|                     |                            | Warni                       | ing when   | Peak Noise    | -0 f  | or:      | e           | 5          |            |             | days [1  | 19             |     |     |     |    |   |
|                     |                            | Proble                      | em when    | Peak Nose     | =0 fi | or:      | 1           | 10         |            |             | days (2  | days [2]       |     |     |     |    |   |
|                     |                            |                             |            |               |       |          |             |            |            |             |          |                |     |     |     |    |   |
|                     |                            | Radio                       | o Operatio | on Time Lin   | nits  |          |             |            |            |             |          |                |     |     |     |    |   |
| 1                   |                            | Warni                       | ing when   | ROP time e    | excee | eds:     | e           | 5          |            |             | hours    | 6]             |     |     |     |    |   |
|                     |                            | Proble                      | em when    | ROP time e    | excee | eds:     | 8           | 3          |            |             | hours    | 0]             |     |     |     |    |   |
|                     |                            |                             |            |               |       |          |             |            |            |             |          |                |     |     |     |    |   |

*Figure 66: Settings > Logger* 

| Leak Value Warning<br>Limits      | Possible leak: Enter the values based on experience for displaying a possible leak. Preset: 40                                                 |
|-----------------------------------|----------------------------------------------------------------------------------------------------|
|                                   | Probable leak: Enter the values based on experience for displaying a probable leak. Preset: 70                                                 |
| Reachability Warning<br>Limits    | Warning when not reachable for: Define the number of days after<br>which a warning is displayed if a Logger was not reached. Preset:<br>4 days |
|                                   | Problem when not reachable for: Define the number of days after<br>which an error is displayed if a Logger was not reached. Preset: 8<br>days  |
| Battery Voltage<br>Warning Limits | Warning when below: Enter the charge state of the batteries of the Loggers below which a warning is displayed. Preset: 2.90 V                  |
|                                   | Problem when below: Enter the charge state of the batteries of the Loggers below which an error is displayed. Preset: 1.40 V                   |

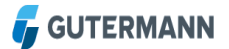

| Temperature<br>Warning Limits  | Minimum temperature limit: Enter the lower temperature value below which a warning or an error is to be displayed. Preset - $30.0$ °C                                                                   |
|--------------------------------|----------------------------------------------------------------------------------------------------|
|                                | Maximum temperature limit: Enter the upper temperature value above which a warning or an error is to be displayed. Preset: $70.0^{\circ}$                                                               |
|                                | Warning when temp. below minimum for: Enter the number of days after which a warning is displayed if the temperature measured at the Logger remains below the limit value entered above. Preset: 4 days |
|                                | Problem when temp. below minimum for: Enter the number of days after which an error is displayed if the temperature measured at the Logger remains below the limit value entered above. Preset: 8 days  |
|                                | Warning when temp. above maximum for: Enter the number of days after which a warning is displayed if the temperature measured at the Logger remains above the limit value entered above. Preset: 4 days |
|                                | Problem when temp. above maximum for: Enter the number of days after which an error is displayed if the temperature measured at the Logger remains above the limit value entered above. Preset: 8 days  |
| Peak Decibel<br>Warning Limits | Warning when dBmax=0 for: Enter the number of days after which<br>a warning is displayed if the highest dB value measured at the<br>Logger is equal to 0. Preset: 1 day                                 |
|                                | Problem when dBmax=0 for: Enter the number of days after which<br>an error is displayed if the highest dB value measured at the<br>Logger is equal to 0. Preset: 2 days                                 |

### 6.1.5 Correlations Table

|                    |               |              |              |                      |                         |            | ZONESCAN        |        |                |       |  |  |  |
|--------------------|---------------|--------------|--------------|----------------------|-------------------------|------------|-----------------|--------|----------------|-------|--|--|--|
| 6                  | 1             | View         |              |                      | Project                 |            |                 |        |                |       |  |  |  |
| GUTERMANN          | eak Detection | Nainte       | nance        | Abs                  | ladt                    | *          |                 |        |                |       |  |  |  |
|                    | an Derectori  | Adminis      | stration     | 2 Alp                | itan - 57 Repeaters - I | 13 Logpera |                 |        |                |       |  |  |  |
| Current Project    | General       | alpha I      | Repeater     | Logoer               | Correlations            | Leak Sco   | Calculation     | Fuents | Email Settings | Admin |  |  |  |
| Messages           | Com           | elation Cole |              |                      |                         |            |                 |        |                |       |  |  |  |
| Project Settings   |               | -            |              |                      |                         |            |                 |        |                |       |  |  |  |
| Areas              | Yellov        | w from:      |              | 40%                  |                         |            | [40]            |        |                |       |  |  |  |
| Email Import       | Red f         | from:        |              | 80%                  |                         |            | [80]            |        |                |       |  |  |  |
| Leak Calculation   |               |              |              |                      |                         |            |                 |        |                |       |  |  |  |
| Events             | Corre         | elation      |              |                      |                         |            |                 |        |                |       |  |  |  |
| S KML Overlays     | Pipe          | Length:      |              | 400.0 m              |                         |            | [400]           |        |                |       |  |  |  |
| I Projects         | Pine          | Material     |              | Cast Iron Gray Iron  |                         |            | V [Durtis Iron] |        |                |       |  |  |  |
| an Users           |               | Discontract  |              | case port, drey port |                         |            | 100 1           |        |                |       |  |  |  |
| System             | Pipe          | Dameter:     |              | 100 mm               |                         |            | [100 mm]        |        |                |       |  |  |  |
| Eind Device        | Soun          | d Velocity:  |              | 1342 m/              | 5                       |            | [1334]          |        |                |       |  |  |  |
| System Settings    |               |              |              |                      |                         |            |                 |        |                |       |  |  |  |
| System Information | Filter        | r Presets (S | Soft Materia | 0                    |                         |            |                 |        |                |       |  |  |  |
|                    | Filter        | on:          |              | [off]                |                         |            |                 |        |                |       |  |  |  |
|                    | Fiter         | from:        |              |                      |                         |            |                 |        |                |       |  |  |  |
|                    | Eltor         | tor          |              |                      |                         |            |                 |        |                |       |  |  |  |
|                    | T PCCT        |              |              |                      |                         |            |                 |        |                |       |  |  |  |
|                    | nite          | r Presets () | Hard Hateria | al)                  |                         |            |                 |        |                |       |  |  |  |
|                    | Filter        | on:          |              | V [off]              |                         |            |                 |        |                |       |  |  |  |
|                    | Filter        | from:        |              | 250 Hz               |                         |            | [0]             |        |                |       |  |  |  |
|                    | Filter        | to:          |              | 512 Hz               |                         |            | [512]           |        |                |       |  |  |  |
|                    | T PCCT        |              |              | 012 M                |                         |            |                 |        |                |       |  |  |  |

Figure 67: Settings > Correlations

| Correlation Color                 | There are two levels of warning thresholds: yellow in the range of 40 - 79%, which indicates a possible, and red in the range of 80 - 100% indicates a probable leak. The green indicator (0 - 39%, everything is in order) is here not shown. The default values are 40% and 80%                                                            |
|-----------------------------------|----------------------------------------------------------------------------------------------------|
| Pipe Presets                      | Pipe Length: Enter the distance between two Loggers. Preset:<br>600m<br>Note! Incorrect evaluations will result if the entered length is<br>shorter than the actual pipe length<br>Note! If not sure, enter a value that exceeds the actual distance<br>between the Loggers. Example: actual pipe length: 255m, entered<br>pipe length: 600m |
|                                   | <ul><li>Pipe - Material: Select the pipe material from the drop-down list.</li><li>Preset: Ductile Iron</li><li>Pipe - Diameter: Select the pipe diameter from the drop-down list.</li><li>Preset: 100mm</li><li>Sound Velocity: The sound velocity is dependent on the pipe</li></ul>                                                       |
| Filter Presets<br>(Soft Material) | material and is automatically set by the system upon selection of<br>the pipe material. Preset: 1334 m/s<br>Filter on: Select the check box if your pipe is made of soft material<br>(e.g., PVC, PE)<br>Filter from: Enter the lower Hz value above which filtering is to be<br>performed. Preset: 0 Hz                                      |
|                                   | Filter from: Enter the lower Hz value above which filtering is to be performed. Preset: 512 Hz                                                                                                    |

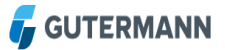

 Filter Presets
 Filter on: Select the check box if your pipe is made of hard material

 (Hard Material)
 Filter from: Enter the lower Hz value above which filtering is to be performed. Preset: 120 Hz

Filter to: Enter the upper Hz value up to which filtering is to be performed. Preset: 512 Hz

#### 6.1.6 Leak Score Table

|                     |                                |                                      | ZONESCAN                               |
|---------------------|--------------------------------|--------------------------------------|----------------------------------------|
| 4                   | View                           | Project                              |                                        |
|                     | Maintenance                    | Albstadt 👻                           | ·                                      |
|                     | Administration                 | 2 Alphas - 57 Repeaters - 83 Loggers |                                        |
| 4 📑 Current Project | General Alpha Repeater Log     | iger Correlations Leak Score         | core Calculation Events Email Settings |
| Ilessages           | Leak Score Color               |                                      |                                        |
| Project Settings    | CERK SCOTE CORM                |                                      |                                        |
| Areas               | Yellow from:                   | 60                                   | [40]                                   |
| Email Import        | Red from:                      | 80                                   | [79]                                   |
| P Leak Calculation  |                                |                                      |                                        |
| Cvents 🗧            | Spectrum Evaluation            |                                      |                                        |
| SKUL Overlays       | Find low frequency leaks (e.g. | on plastic or trunk main pipes)      | s)                                     |
|                     | Electric Mains Frequency:      | 50 Hz                                | ✓ -60 Hz]                              |
|                     | Leak Score                     |                                      |                                        |
|                     | Env. Noise:                    |                                      | [0]                                    |

Figure 68: Settings > Leak Score

**Env. Noise** In this field, the measurement sensitivity of the logger can be adjusted to the environmental sound intensity

#### 6.1.7 Calculation Table

|                                                                                                    |                                                    |                 |         |                        |                   |       |   | ZON                    | ESC                | CANAN=                                                                                                    |           |
|----------------------------------------------------------------------------------------------------|----------------------------------------------------|-----------------|---------|------------------------|-------------------|-------|---|------------------------|--------------------|----------------------------------------------------------------------------------------------------|-----------|
|                                                                                                    |                                                    | View            |         |                        | Project           |       |   |                        |                    |                                                                                                    |           |
| GUTERMANN                                                                                                    | Lesk Der                                           | ection Adminia  | nden 🖓  | Abstadt<br>2.Autor - S | Provines - 10 Log | gent. |   |                        |                    |                                                                                                    |           |
| # 📑 Current Project                                                                                                    |                                                    |                 |         |                        |                   |       |   |                        |                    |                                                                                                    |           |
| Wessages     Project Settion                                                                                                    |                                                    |                 |         |                        |                   |       |   |                        |                    |                                                                                                    |           |
| Areas                                                                                                    | *                                                  |                 |         |                        |                   |       |   |                        |                    |                                                                                                    |           |
| C Email Import                                                                                                    |                                                    |                 |         |                        |                   |       |   |                        |                    |                                                                                                    |           |
| P Leak Calcular                                                                                                    | lon                                                |                 |         |                        |                   |       |   |                        |                    |                                                                                                    |           |
| Events                                                                                                    | 10                                                 |                 |         |                        |                   |       |   |                        |                    |                                                                                                    |           |
| Projects                                                                                                    | ·                                                  |                 |         |                        |                   |       |   |                        |                    |                                                                                                    |           |
| St Users                                                                                                    |                                                    |                 |         |                        |                   |       |   |                        |                    |                                                                                                    |           |
| # 🗃 System                                                                                                    |                                                    |                 |         |                        |                   |       |   |                        |                    |                                                                                                    |           |
| C Logs                                                                                                    |                                                    |                 |         |                        |                   |       |   |                        |                    |                                                                                                    |           |
| System Settin                                                                                                    | -                                                  |                 |         |                        |                   |       | _ | Last cak               | ulation            | until: Jul 31, 201                                                                                                    | 5, 6:00:2 |
|                                                                                                    |                                                    |                 |         |                        |                   |       |   |                        |                    |                                                                                                    |           |
| D System Infor                                                                                                    | mation                                             |                 |         |                        |                   |       |   |                        |                    |                                                                                                    |           |
| D System Infor                                                                                                    | metion                                             |                 |         |                        |                   | /     |   | Comput                 | tion S             | tatus: done                                                                                                    |           |
| D System information                                                                                                    | mation                                             |                 |         |                        | -                 |       |   | Comput                 | ition 9            | tatus: done                                                                                                    |           |
| D System inter                                                                                                    | until: Jul                                         | 31 2015         | 6:00:   | 23 AM                  | 1                 |       |   | Comput                 | ition S            | tatus: done                                                                                                    | _         |
| To System infor                                                                                                    | until: Jul                                         | 31, 2015        | , 6:00: | 23 AM                  | 1                 |       |   | Comput                 | ition S            | tatus: done<br>100%                                                                                                    | _         |
| U System Infor                                                                                                    | until: Jul                                         | 31, 2015        | , 6:00: | 23 AM                  |                   |       |   | Comput                 | mpute              | loova<br>loova                                                                                                    |           |
| € System telev                                                                                                    | until: Jul                                         | 31, 2015        | , 6:00: | 23 AM                  |                   |       |   | Comput<br>C<br>C<br>F  | mpute              | leak data                                                                                                    | 0         |
| To System inter                                                                                                    | until: Jul                                         | 31, 2015        | , 6:00: | 23 AM                  |                   |       |   | Comput<br>C<br>F<br>T  | mpute              | tatus: done<br>100%<br>leak data<br>Jul 31, 2015<br>Jul 31, 2015                                                                                                    | 0         |
| Toysten information to an an an an an an an an an an an an an                                                                                                    | until: Jul                                         | 31, 2015<br>me  | , 6:00: | 23 AM                  | 1                 |       |   | Comput<br>c<br>R<br>T  | mpute<br>mr:       | tatus: done<br>100%<br>leak data<br>Jul 31, 2015<br>Jul 31, 2015                                                                                                    | 0         |
| Types who                                                                                                    | until: Jul                                         | 31, 2015<br>me  | , 6:00: | 23 AM                  |                   |       |   | Comput<br>C<br>P<br>T  | mpute<br>mt        | tatus: done<br>100%<br>leak data<br>Jul 31, 2015<br>Jul 31, 2015                                                                                                    | 0         |
| Tystemator                                                                                                    | until: Jul<br>atus: do                             | 31, 2015        | , 6:00: | 23 AM                  |                   |       |   | Comput                 | mpute<br>mr:<br>:: | tatus: done<br>100%<br>leak data<br>Jul 31, 2015<br>Jul 31, 2015                                                                                                    | 0         |
| Tystemation u                                                                                                    | until: Jul<br>atus: do                             | 31, 2015<br>me  | , 6:00: | 23 AM                  |                   |       |   | Comput                 | mpute<br>mt:       | Latus: done<br>100%<br>kak data<br>Jul 31, 2015<br>Jul 31, 2015                                                                                                    | 0         |
| Tystem More                                                                                                    | until: Jul<br>atus: do                             | 31, 2015<br>one | , 6:00: | 23 AM                  |                   |       |   | Comput<br>C<br>P<br>T  | mpute<br>mt        | 100%<br>100%<br>leak data<br>24 31, 2015<br>34 31, 2015                                                                                                    | 0         |
| To system information and a standard standard st | untii: Jul<br>atus: do                             | 31, 2015<br>one | , 6:00: | 23 AM                  |                   |       |   | Comput<br>Co<br>R<br>T | mpute              | 100%<br>100%<br>leak data<br>3xl 31, 2015<br>3xl 31, 2015                                                                                                    | 0         |
| To systemation of a systemation of a systemation of a systemation of a systemation of a systematic systematic  | atus: do                                           | 31, 2015<br>one | , 6:00: | 23 AM                  | Ī                 |       |   | Comput<br>c<br>n<br>T  | mpute              | latus: done<br>100%<br>kak data<br>Jul 31, 2015<br>Jul 31, 2015                                                                                                    | 0         |
| Compute la                                                                                                    | until: Jul<br>atus: do<br>100<br>eak data          | 31, 2015<br>one | , 6:00: | 23 AM                  |                   |       |   | Comput<br>C<br>R<br>T  | mpute              | tatus: done<br>100%<br>leak data<br>Jul 31, 2015<br>Jul 31, 2015                                                                                                    | 0         |
| Compute la<br>From:                                                                                                    | untii: Jul<br>atus: do<br>100<br>eak data<br>Jul 3 | 31, 2015        | , 6:00: | 23 AM                  |                   |       |   | Comput                 | mpute<br>ann:      | Itabus: done<br>Itabus<br>Itak data<br>Jul 31, 2015<br>Jul 31, 2015                                                                                                    | 0         |
| Compute la<br>From:                                                                                                    | until: Jul<br>atus: do<br>100<br>eak data<br>Jul 3 | 31, 2015        | , 6:00: | 23 AM                  |                   |       |   | Comput                 | mpute<br>am:       | International Status (International International Internat | 0         |

*Figure 69: Settings > Calculation* 

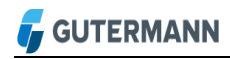

| Start Leak Calculation        | Perform leak calculation manually |
|-------------------------------|-----------------------------------|
| Interrupt Leak<br>Calculation | Interrupt leak calculation        |
| Delete Leak Scores            | Delete all leak scores            |
| Refresh Data                  | Check e-mail                      |
|                               |                                   |

#### 6.1.8 Events Table

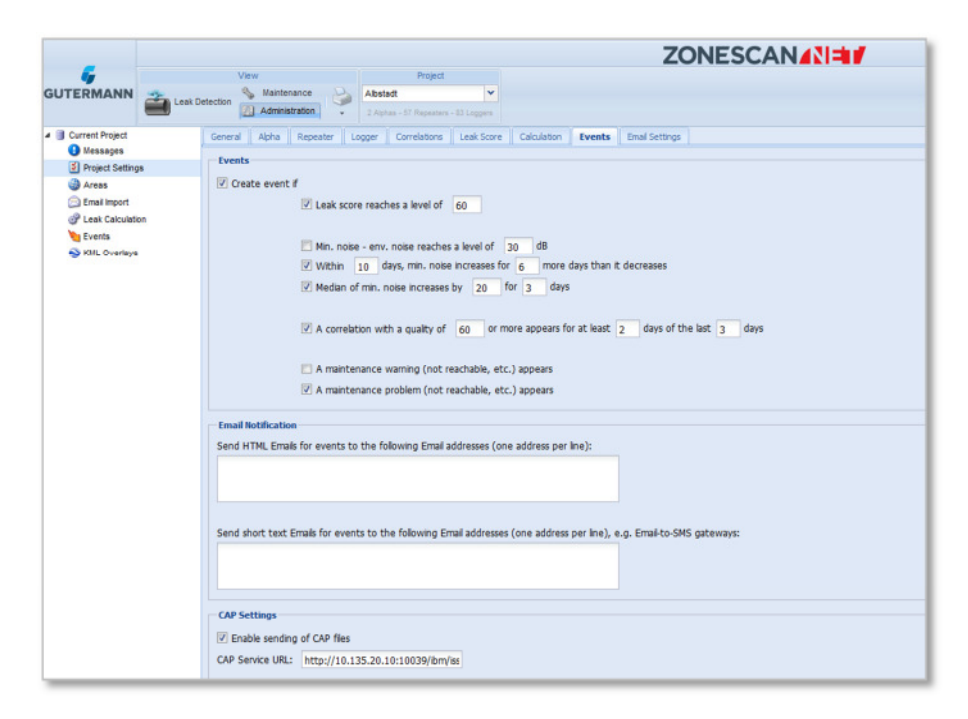

Figure 70: Settings > Events

One of the essential additions to version 1.5.0 is the Events Table where e-mail alarms can be set for the project. Within this table the project administrators can setup the e-mail alarm parameters including the e-mail addresses of the recipients. The settings are designed to alert on a genuine leak rather than a false positive.

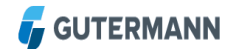

#### 6.1.9 E-mail Settings Table

| Verv       Praject         Buttermann       Last Internance         Last Detection       Last Research = D space         Current Project       Ceneral Asha Research = Logor         Project Settings       Server Type: # POP3 (adval)         Project Settings       Server Type: # POP3 (adval)         Project Settings       Server Type: # POP3 (adval)         Project Settings       Server Type: # POP3 (adval)         Project Settings       Server Type: # POP3 (adval)         Project Settings       Server Type: # POP3 (adval)         Project Settings       Server Type: # POP3 (adval)         Project Settings       Server Type: # POP3 (adval)         Project Settings       Server Type: # POP3 (adval)         Project Settings       Server Type: # POP3 (adval)         Project Settings       Server Type: # POP3 (adval)         Project Settings       Server Type: # POP3 (adval)         Port:       110       [151]         Account:       abbrait@conescan.net       Password:         Password:       Server Conductable       Bord Fred Dogers are received by the server:         Server Conductable       Only reade subject contains: Z54et:       Delete e-mais faster transfe:         Only e-mais Order mais Order than 30 davs       Server automatclaby delek de emais <th></th> <th>ZONESCAN</th>                                                                                                    |                    | ZONESCAN                                                                                                    |
|----------------------------------------------------------------------------------------------------|--------------------|----------------------------------------------------------------------------------------------------|
| UTERMANN                                                                                                    | 4                  | View Project                                                                                                    |
| Corrent Project       Central Apha Repeater Logger Correlation Leak Score Calulatin Events Email Settings         Image Server Type:       P POP3 [ddfwl]         Image Server Type:       P POP3 [ddfwl]         Image Server Type:       P POP3 [ddfwl]         Image Server Type:       P POP3 [ddfwl]         Image Server Type:       Image POP3 [ddfwl]         Image Server Type:       Image POP3 [ddfwl]         Image Server Type:       Image POP3 [ddfwl]         Image Server Type:       Image POP3 [ddfwl]         Image Server Type:       Image POP3 [ddfwl]         Image Server Type:       Image POP3 [ddfwl]         Image Server Type:       Image Pop3 [ddfwl]         Image Server Collapse Server Type:       Image Pop3 [ddfwl]         Image Server Collapse Server Type:       Port:         Image Pop3 [ddfwl]       Image Pop3 [ddfwl]         Image Pop3 [ddfwl]       Image Pop3 [ddfwl]         Image Pop3 [ddfwl]       Image Pop3 [ddfwl]         Image Pop3 [ddfwl]       Image Pop3 [ddfwl]         Image Pop3 [ddfwl]       Image Pop3 [ddfwl]         Image Pop3 [ddfwl]       Image Pop3 [ddfwl]         Image Pop3 [ddfwl]       Image Pop3 [ddfwl]         Image Pop3 [ddfwl]       Image Pop3 [ddfwl]         Image Pop3 [ddfwl]       I                                                                                                    |                    | Leak Detection Numerication 2 Advised V                                                                                                    |
| ● Massges       Server Type: ● POP3 (aduat)         ● Product Status       ● DAA         ● Last Gaudation       ● Status         ● Last Gaudation       ● DAT:         ● Port:       10         ● Part:       10         ● Account:       ● bstati@conescan.net         ● Part:       10         ● Account:       ● bstati@conescan.net         ● Part:       10         ■ Account:       ● bstati@conescan.net         ■ Pasword:       ■ Conescan.net         ■ Pasword:       ■ Conescan.net         ■ Pasword:       ■ Conescan.net         ■ Pasword:       ■ Conescan.net         ■ Pasword:       ■ Conescan.net         ■ Pasword:       ■ Conescan.net         ■ Pasword:       ■ Conescan.net         ■ Pasword:       ■ Conescan.net         ■ Pasword:       ■ Conescan.net         ■ Pasword:       ■ Conescan.net         ■ Pasword:       ■ Conescan.net         ■ Pasword:       ■ Conescan.net         ■ Pasword:       ■ Conescan.net         ■ Delete = mals after tantefre:       ■ Evere:         ■ Never       ■ Daly at (con Ad)         ■ Daly at (con Ad)       ■ Every         ■ Da                                                                                                    | Current Project    | General Alpha Repeater Logger Correlations Leak Score Calculation Events Email Settings                                                                                                |
| Image: Server:       Image: SSL [st]         Image: Server:       Image: SSL [st]         Image: Server:                                                                                                    | Messages           | Senar Tune: @ PDP3 [ddp.d]                                                                                                    |
| • rots     JAW       • Institution     SSL [#7]       • trait Calculation     Server:       • trait Calculation     Server:       • trait Calculation     Port:       • trait     abstact/deconscan.net       • Passivoword:     Passivoword:       • rots. Overways     Account:       • Automatically add loggers when e-mails from [wr]     Itsl       • Passivoword:     Passivoword:       • Passivoword:     Passivoword:       • Passivoword:                                                                                                    | Project Settings   |                                                                                                    |
| United and the server:       SSL (∞)         Versis       Pot:       10         Pot:       10       [16]         Account:       abstradt@zonescan.net          Password:       abstradt@zonescan.net          Password:       Never           Delete = emails inter transfer:       moutes           Never                                                                                                    | Email moort        |                                                                                                    |
| Server:       malLonescan.net         Port:       110         Account:       abstard@xonescan.net         Password:                                                                                                    | P Leak Calculation | SSL [off]                                                                                                    |
| Port:       110       [10]         Account:       abstadt@zonescan.net         Password:                                                                                                    | by Events          | Server: mal.zonescan.net                                                                                                    |
| Account: abstadt@zonescan.net Password: Automatically add loggers when e-mails from prevoudy undefined loggers are received by the server: Server cadiguration Of only read e-mails whose subject contains: Z5-liet Delete e-mails after transfer: Never Never Never Delete e-mails after transfer: Never Delete e-mails after transfer: Delete e-mails after transfer: Delete e-mails after transfer: Never Delete e-mails after transfer: Delete e-mails after transfer: Delete                                                                                                    | SKML Overlays      | Port: 110 [110]                                                                                                    |
| Password:<br>Automatically add loggers when e-mals from [son]<br>previously undefined begins are necessed by<br>the server:<br>Server configuration<br>© Only read e-mals whose subject contains: 25-Het<br>Delete e-mals after transfer:<br>Only read e-mals whose subject contains: 25-Het<br>Delete e-mals after transfer:<br>Only read e-mals whose subject contains: 25-Het<br>Delete e-mals after transfer:<br>Only read e-mals whose subject contains: 25-Het<br>Delete e-mals after transfer:<br>Only read e-mals older than 30 days<br>Server automatically checks e-mal:<br>Only e-mals older than 30 days<br>Server automatically checks e-mal:<br>Only at 6:00 AM (margin: ±1:52)<br>Only at 30 scheduled imports: ±1:52)<br>Only at 30 scheduled imports: ±1:52)<br>Only at 30 scheduled imports: ±1:52)                                                                                                    |                    | Account: abstadt@zonescan.net                                                                                                    |
| Automatically add biogers when e-male from [ini]<br>pervensionally undefined biogers are received by<br>the server:<br>Server Configuration<br>I only read e-mails whose subject contains: [25-Het:<br>Delete e-mails after transfer:<br>Delete e-mails after transfer:<br>Palete e-mails after transfer:<br>Palete e-mails after transfer:                                                                                                    |                    | Password:                                                                                                    |
| Only read e-mais whose subject contains: 25-tet Delete e-mais after transfer: <ul> <li>Never</li> <li>Ahways [subset]</li> <li>Only e-mais older than 30 days</li> </ul> Server automatically checks e-mai: <ul> <li>Never</li> <li>Daly at [6:00 AM]</li> <li>Every minutes</li> <li>U Latest mail sent time</li> <li>of ats 35 obtel-back emposit: +1:52)</li> <li>of ats 35 obtel-back emposit: +1:47, on 7/12/15)</li> </ul>                                                                                                    |                    | previously undefined loggers are received by<br>the server:<br>                                                                                                    |
| Com/ Yea e-mais whole subject contains <u>ZS-siec</u> Delete e-mais after transfer:         Never         Never         Aways [Safuk1]         Bolly e-mails older than <u>30</u> days      Server automatically checks e-mail:         Never         Daly at <u>6:00 AM</u> ( <u>5:00 AM</u> )         Never         Daly at <u>5:00 AM</u> ( <u>5:00 AM</u> )         Latest mails ent that         Daly at <u>5:00 AM</u> ( <u>5:00 AM</u> )         Latest mails ent that         O fast <u>5:00-00404</u> emotis: <u>4:152</u> )         - of alst <u>3:00-00404</u> emotis: <u>4:152</u> )                                                                                                    |                    | Server computation                                                                                                    |
| Only e-main and of data def.     Never     Always [shink1]     Only e-main older than 30 days Server automatically checks e-main     Never     Only at (colo AM     (for AM)     Cerver)     minutes      U Latest mail sent time     of als scheduled imports: +1:52)     of als scheduled imports: +1:547, on 7/12/15)                                                                                                    |                    | Izi Only read e-mais whose subject contains: ZS-Net                                                                                                    |
| Interver     Anayas [Infinit]     Only e-mals older than 30 days Server automatically checks e-mail:     Never     Daly at (6:00 AM     Control AM)     Every minutes      Ulatest mail sent time     of last scheduled imports: +1:52)     of last 30 scheduled imports: +1:547, on 7/12/15)                                                                                                    |                    | Deter emission and constent.                                                                                                    |
| Anays (where the other series)     Anays (where the other series)     Server automatically checks e-mail:     Never     Daily at (where the series)     Daily at (where the series)     Latest mail sent time     of all scheduled monotts: +1:52)     of all scheduled montts: +1:52)     of all scheduled montts: +1:52)                                                                                                    |                    |                                                                                                    |
| Conv d-mails over train 30 earlys  Server automatically checks e-mail:     Never     Daly at 6:00 AM     Every     Conv d-mails     Every     Latest mail sent Latest mail sent denote: +1:02     of ast 3:0 scheduled imports: +1:147, on 7/12/15)                                                                                                    |                    | Annays (seems)                                                                                                    |
| Server automutcally checks e-matc<br>Never<br>Never<br>Server John M<br>Server John M |                    | © Only e-mails older than 30 days                                                                                                    |
| Never     Daly at 6:00 AM     (6:00 AM     (6:00 AM      (6:00 AM     (6:00 AM                                                                                                    |                    | Server automatically checks e-main                                                                                                    |
| Daly 21 (-600 AM     (-500 AM     (-500 AM      (-500 AM     (-500 AM     (-500 AM      (-500 AM      (-500 AM     (-500 AM     (-                                                                                                    |                    | C Never                                                                                                    |
| Every minutes     Every ninutes     Ulatest mail sent time     of last scheduled moorts: 41:3 AM (margin: +1:52)     of last 30 scheduled imports: 41:3 AM (margin: +1:47, on 7/12/15)                                                                                                    |                    | Daily at 6:00 AM     C (6:00 AM     C (6:00 AM)                                                                                                    |
| <ul> <li>✓ Latest mail sont time</li> <li>• of last scheduled moots: +07 AM (marxin: +1-52)</li> <li>• of last 30 scheduled imports: 4:13 AM (marxin: +1:47, on 7/12/15)</li> </ul>                                                                                                    |                    | Every minutes                                                                                                    |
|                                                                                                    |                    | <ul> <li>✓ Latest mail sent time</li> <li>• of last scheduled imports: 4-07 AM (marchi: +1:52)</li> <li>• of last 30 scheduled imports: 4:13 AM (marchi: +1:47, on 7/12/15)</li> </ul> |
| Test Results                                                                                                    |                    | Test Results                                                                                                    |
|                                                                                                    |                    |                                                                                                    |

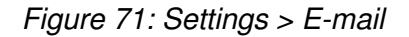

Server Type: Click to define your server type. Select the SSL (Secure Sockets Layer) check box if necessary. Preset: POP3

Server: Enter your server's name. Example: pop.1and1.com

Port: Enter the port enabled for e-mail reception. Preset: Port 110

Account: Enter the e-mail account that receives the data for the project. Example: albstadt@zonescan.eu

Password: Enter the password for the e-mail account entered above

Check the "Automatically add Loggers when e-mails from previously undefined Loggers are received by the server" to avoid having to manually set up new Loggers Preset: check box is selected

**Server Configuration** "Only read e-mails whose subject contains:" Select the check box and enter ZS-Net in the text field

Delete e-mails after transfer: Select whether and when the transferred e-mails are deleted:

- Never
- Always

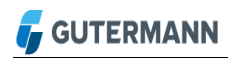

 Only e-mails older than N days Enter the number of days after which e-mails are deleted Preset: Always

"Server automatically checks e-mail:" Select whether and when the server checks for new e-mail.

- Never
- Daily at Select the desired time from the drop-down menu
- Every N minutes
   Enter the number of minutes after which the server checks for new e-mail.

Preset: Daily at 5:00 AM

Note! When entering the time, note that the calculation is useful only after e-mail has been checked. The time of the correlation calculation can be defined in the Server Configuration table

# **Test Results** If you test the e-mail settings with the Test e-mail settings button, the test results appear here

Use the Test e-mail settings button to test whether your settings are correct and e-mails can be received. The results of the test appear in the Test Results field

#### 6.1.10 Administration Table

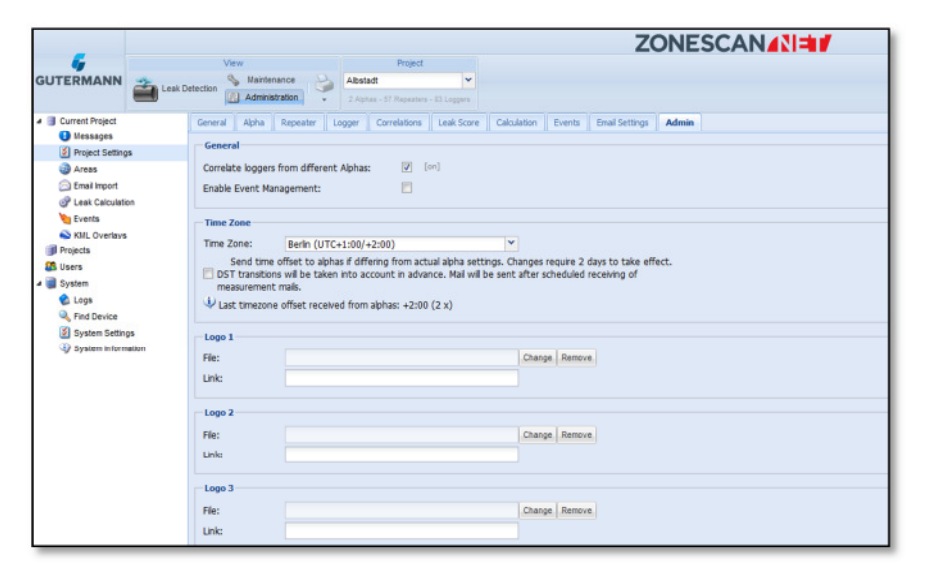

Figure 72: Settings > Administration

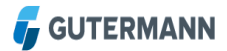

## 6.2 KML Overlays

The uploaded KML (Keyhole Markup Language) overlay files are displayed here in a list:

|                                                                                           |          |                                  |                                                     | ZONESCAN                        |           |
|-------------------------------------------------------------------------------------------|----------|----------------------------------|-----------------------------------------------------|---------------------------------|-----------|
| GUTERMANN                                                                                 | and been | Ven<br>Statemente<br>Adventution | Properti<br>Alberturd V<br>2 Statemen - El Leggerer |                                 |           |
| Current Project                                                                           |          | Overlay id                       | Uphaded                                             | Fierane                         | File size |
| O tiessages                                                                               |          | 1181                             | Dec 10. 2010. 5 32 34 Mil                           | Rydrantanz                      | 120754    |
| Project Setting                                                                           | ps       | 1162                             | Dec 10, 2010, 5:30:35 PM                            | D2 Pfe/finger Dir. Ant          | 80287     |
| <ul> <li>Areas</li> <li>Email Import</li> <li>Leak Calculation</li> <li>Events</li> </ul> | -        | 1183                             | Darr 10, 3010, 6 10 45 06                           | 12 Gr Householdson, 3 - Concine | 54182     |
| Si Kili, Overleys                                                                         |          |                                  |                                                     |                                 |           |

Figure 73: List of the KML files

| Import     | Click Import to upload the KML files stored on the PC |
|------------|-------------------------------------------------------|
| Delete     | Click to delete a selected KML file from the list     |
| Delete All | Delete all KML files in the list                      |

## 6.3 Projects

All currently running projects are displayed in a list:

|                     |                |                  |                |                                             | ZO       | NESCAN               |                 |                 |                     |                 |             |            |
|---------------------|----------------|------------------|----------------|---------------------------------------------|----------|----------------------|-----------------|-----------------|---------------------|-----------------|-------------|------------|
| GUTERMANN           | Leak Detection | antenance Abstan | Project        |                                             |          |                      |                 |                 |                     |                 |             | User Klaus |
| # 3 Current Project | Project Name . | Active           | Operating Type | Time Zone                                   |          | Import (Server Time) | Last time margi | Minimum time m. | Created By Last     | t Login         | Description |            |
| Messages            | Abstadt        | Active           | Alpha          | Berlin (UTC+1:00/+2:0                       | 2)       | 06:00                | +1:54           | +1:47           | 2011                | 5-07-28 10:01   |             |            |
| Project Settings    | alphatest      | Active           | Alpha          | Berlin (UTC+1:00/+2:01                      | 3)       | 06:00                | -2.35           | 7:50            | 2011                | 5-06-23 16:38   |             |            |
| Areas               | ~              | Active           | Lift & Shift   | Berlin (UTC+1:00/+2:0                       | 3)       |                      | -               |                 | 2015                | 5-06-23 16:38 - |             |            |
| Ernel Import        | 1              | Active           | AMI            | Los Angeles (UTC-8:0                        | 0/-7:00) | 17:00                | -               |                 | 2011                | 5-06-26 22:14   |             |            |
| P Leak Calculator   |                | Autor            | Alpha          | Berlin (UTC+1:00/+2:0                       | ))       | 06:00                | -0.16           | -0.07           | 2011                | 5-07-14 09:59   |             |            |
| Events              |                | Active           | Alpha          | Paris (UTC+1:00/+2:00                       | 9        | 06:00                | -1:48           | -1:54           | 2015                | 5-07-24 16:41   |             |            |
| SKML Overlays       |                | Active           | Alpha          | Berlin (UTC+1:00/+2:0                       | (0       |                      |                 |                 | 2015                | 5-07-14 11:51 - |             |            |
| I Projects          |                | Active           | Alpha          | De-la (UTC+1:00/+2:0                        | 3)       | 04:30                | +0.10           | +0.07           | 2011                | 5-07-24 16:40   |             |            |
| Users               |                | Active           | Alpha          | Berlin (UTC+1:00+9-0                        | 10       | 06:00                | +2:05           | +2:02           | 2015                | 5-07-08 12:42   |             |            |
| a System            |                | Active           | Alpha          | Berlin (UTC+1:00/+2:01                      | 0        | 08.00                | +2:27           | +2.26           | 2011                | 5-07-14 11:52 - |             |            |
| Cops                |                | Active           | Alpha          | Berlin (UTC+1:00/+2:0                       | 2)       | 10.15                | +5:27           | +5:27           | 2011                | 5-07-08 13:19-  |             |            |
| Contex Cations      |                | Active           | Alpha          | Berlin (UTC+1:00/+2:0                       | 2)       |                      |                 | -               | 2015                | 5-03-16 12:21   |             |            |
| D Custan informat   |                | Active           | Alpha          | New York (UTC-5:00/-                        | 4.00)    | 12:00                | +1:45           | +1:29           | 2015                | 5-01-15 10:38-  |             |            |
| - y system internal | ugn            | Active           | Alpha          | Jerusalem (UTC+2.00/                        | -3:00)   | 00.45                | +2.05           | -1785           | 2011                | 5-07-23 14:06-  |             |            |
| System informat     | 601            | Adve             | Apha<br>Apha   | New York (UTC-5:00-<br>Jerusalem (UTC+2:00/ | 4.00)    | 12.00<br>00.45       | +1:45           | +139<br>+1780   | 2011                | 5-07-23 14:06   | _           |            |
|                     |                | Proje            | ect warne 🔺    | 1                                           | ACIVE    | Operatin             | g iype          | 110             | ie Zulie            |                 |             |            |
|                     |                | Albs             | tadt           |                                             | Active   | Alpha                |                 | Be              | rlin (UTC+1:00/+2:0 | 0)              |             |            |
|                     |                | alph             | atest          |                                             | Active   | Alpha                |                 | Be              | rlin (UTC+1:00/+2:0 | 0)              |             |            |

Figure 74: Project List

| Add            | Create a new project                                                                                                    |
|----------------|----------------------------------------------------------------------------------------------------|
| Edit           | Edit a project selected in the list                                                                                                    |
| Delete         | Delete a selected project from the list                                                                                                    |
| Import Project | An existing project stored on the PC is imported                                                                                                    |
| Merge Project  | To merge two projects, you need an (exported) project file that is<br>then imported into an already existing project. In the project list,<br>select the project into which the file is to be imported. Then click<br>Merge Project |
| Export Project | All projects are exported                                                                                                    |

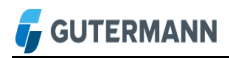

| Import Loggers | Selected Loggers are imported                     |
|----------------|---------------------------------------------------|
| Export Loggers | All Loggers contained in the project are exported |

#### 6.4 Users

All users and their assigned projects are displayed in this table:

|                                                                                                    | ZONESCAN      |               |            |           |                        |               |            |                  |                 |           |  |  |
|----------------------------------------------------------------------------------------------------|---------------|---------------|------------|-----------|------------------------|---------------|------------|------------------|-----------------|-----------|--|--|
| GUTERMANN                                                                                                    | est Defection | Abstact       | Project    |           |                        |               |            |                  |                 | User Haus |  |  |
| # 🔋 Current Project                                                                                                    | User Name     | User Type     | First Name | Last Name | Assigned Projects      | Email Address | Created By | LastLogin        | Conment/Company |           |  |  |
| Illessages     Project Settings                                                                                                    | Kaus          | Administrator |            |           | Albatadt<br>elgihelest |               |            | logged in (20)   |                 |           |  |  |
| Areas Control import Control Control | luces         | Administrator |            |           |                        |               |            |                  |                 |           |  |  |
| Stat. Overlays                                                                                                    | Operator      | Operator      |            |           | (7657)                 |               |            |                  |                 |           |  |  |
| Projects                                                                                                    | management,   | Viewer        |            |           |                        |               |            |                  |                 |           |  |  |
| St Users                                                                                                    |               |               |            |           |                        |               |            |                  |                 |           |  |  |
| System     Logs     Logs     Sectors                                                                                                    |               |               |            |           |                        |               |            |                  |                 |           |  |  |
| System betings                                                                                                    | netin2        | Viewer        |            |           | Allekladt<br>alþratest |               |            | 2816-86-12 11 21 |                 |           |  |  |

Figure 75: Users

| Add    | Click Add to create a new user. In the window that opens, enter      |  |  |  |
|--------|----------------------------------------------------------------------|--|--|--|
|        | user name, password, user type as well as the first and last name.   |  |  |  |
|        | Click to assign the user individual projects. Once all data has been |  |  |  |
|        | entered, click Save to activate the profile                          |  |  |  |
| Edit   | Click the Edit button to edit an existing profile                    |  |  |  |
| Delete | Click Delete to remove an existing profile                           |  |  |  |
|        |                                                                      |  |  |  |

## 6.5 System

The system category lists all information related to the ZONESCAN NET server. This category is only available for Administrators.

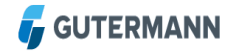

|                                                                                                    | ZONESCAN          |               |                                                                                                |                                              |                     |  |
|----------------------------------------------------------------------------------------------------|-------------------|---------------|------------------------------------------------------------------------------------------------|----------------------------------------------|---------------------|--|
| 6                                                                                                    | View              |               | Project                                                                                        |                                              |                     |  |
| GUTERMANN                                                                                                    | 🦡 👋 Mair          | ntenance 🂫    | Albstadt                                                                                       | ~                                            |                     |  |
|                                                                                                    | Adm               | inistration . | 2 Alphas - 57 Repeaters - 83                                                                   | Loggers                                      |                     |  |
| Current Project                                                                                                    | K < X >           | N 🔊 🔊         | 80                                                                                             |                                              |                     |  |
| Messages                                                                                                    | Date              | Category Mess | sage                                                                                           |                                              |                     |  |
| Project Settings Areas Areas Cenaimport Cenaimport Cen | Jul 21, 2015, 6:0 | info Suco     | cessfully finished computation                                                                 | process for project Albstadt.                |                     |  |
|                                                                                                    | Jul 21, 2015, 6:0 | Info Sent     | Sent [6] CAP messages to URL [http://10.135.20.10:10039/ibm/iss/common/rest/publisher]         |                                              |                     |  |
|                                                                                                    | Jul 21, 2015, 6:0 | Info Start    | Started computation process for project Albstadt                                               |                                              |                     |  |
|                                                                                                    | Jul 21, 2015, 6:0 | Info Finis    | Finished handling messages - read 2 messages - expunged 0 messages.                            |                                              |                     |  |
|                                                                                                    | Jul 21, 2015, 6:0 | Info Mail     | check started for mailbox alb                                                                  | stadt@zonescan.net@mail.zonescan.net.110     | with protocol POP3. |  |
|                                                                                                    | Jul 20, 2015, 6:0 | info Suco     | cessfully finished computation                                                                 | process for project Albstadt.                |                     |  |
|                                                                                                    | Jul 20, 2015, 6:0 | Info Start    | ed computation process for p                                                                   | project Albstadt                             |                     |  |
|                                                                                                    | Jul 20, 2015, 6:0 | Info Finis    | Finished handling messages - read 2 messages - expunged 0 messages.                            |                                              |                     |  |
|                                                                                                    | Jul 20, 2015, 6:0 | info Mail     | Mail check started for mailbox albstadt@zonescan.net@mail.zonescan.net:110 with protocol POP3. |                                              |                     |  |
|                                                                                                    | Jul 19, 2015, 6:0 | info Suco     | Successfully finished computation process for project Albstadt.                                |                                              |                     |  |
|                                                                                                    | Jul 19, 2015, 6:0 | info Sent     | [13] CAP messages to URL [                                                                     | http://10.135.20.10:10039/ibm/iss/common/res | it/publisher]       |  |
|                                                                                                    | Jul 19, 2015, 6:0 | Info Start    | ed computation process for p                                                                   | project Albstadt                             |                     |  |
|                                                                                                    | Jul 19, 2015, 6:0 | Info Finis    | hed handling messages - rea                                                                    | d 2 messages - expunged 0 messages.          |                     |  |
|                                                                                                    | Jul 19, 2015, 6:0 | Info Mail     | check started for mailbox alb                                                                  | stadt@zonescan.net@mail.zonescan.net.110     | with protocol POP3. |  |
|                                                                                                    | Jul 18, 2015, 6:0 | info Suco     | cessfully finished computation                                                                 | process for project Albstadt.                |                     |  |
|                                                                                                    | Jul 18, 2015, 6:0 | Info Sent     | [2] CAP messages to URL [h                                                                     | ttp://10.135.20.10:10039/ibm/iss/common/rest | /publisher]         |  |
|                                                                                                    | Jul 18, 2015, 6:0 | Info Start    | ed computation process for p                                                                   | project Albstadt                             |                     |  |
|                                                                                                    | Jul 18, 2015, 6:0 | Info Finis    | hed handling messages - rea                                                                    | d 2 messages - expunged 0 messages.          |                     |  |
|                                                                                                    | Jul 18, 2015, 6:0 | Info Mail     | check started for mailbox alb                                                                  | stadt@zonescan.net@mail.zonescan.net.110     | with protocol POP3. |  |
|                                                                                                    | Jul 17, 2015, 6:0 | info Suco     | cessfully finished computation                                                                 | n process for project Albstadt.              |                     |  |
|                                                                                                    | Jul 17, 2015, 6:0 | Info Sent     | [6] CAP messages to URL [h                                                                     | ttp://10.135.20.10:10039/ibm/iss/common/rest | /publisher]         |  |

Figure 76: System Messages

#### 6.5.1 Messages

There are two types of messages:

Info This is a simple status message about system activities and background processes Warning

Please contact support if a message is displayed with the warning status

# 7 Appendices

## 7.1 Correction explained in detail

Leakage noise is generally a wild mixture of tones, each of which can be associated with individual frequencies (tone pitches, oscillations). The distribution of this frequency content is referred to as a spectrum.

First, the time series signal is recorded. These time series values can undergo a mathematical transformation, Fourier analysis.

A particularly efficient computational technique of Fourier analysis is the FFT (Fast Fourier Transform). This is used to calculate the frequency content and, in particular, identify the presence of dominant individual frequencies. Using this information, it is possible, for example, to draw conclusions on disturbances (e.g., electrical machines).

Frequencies are specified in units of Hz (Hertz) as the number of oscillations per second. For leakage noises, one usually finds a uniform mixture of frequencies, primarily located in the range from 50 to 1000 Hz.

The knowledge of the spectrum, i.e., of the frequency response, is particularly helpful for the computational use of filters, by means of which one can separate the useful and the interfering portions of the noise measurement spectra.

Correlation is a mathematical method for comparing two time series signals with one another.

A leakage noise is simultaneously recorded by two sensors at different locations. The sound emitted by the leak spreads in the water pipe at a defined sound velocity. If the acoustic event were to be brief and occur only once, e.g., a blow with hammer, it would be simple to measure the arrival at both receivers. In this case, one would only need to compare the arrival times at the two receivers with one another. If these are the same, the sound has traveled the same distance to the receivers, i.e., the sound source lies in the middle of the pipe between the receivers.

If the arrival times are different, it is possible to calculate the distance to the two receivers from the measured time difference. The sound arrives at the closer sensor before the more distant sensor.

Leakage noise, however, is not a one-time acoustic event, but it is also not completely monotonous. Small, irregular changes in sound intensity and frequency occur. These changing signatures travel to the two receivers in the same way as a hammer blow and may arrive at the sensors at different times.

Because the identification and comparison of an individual signature is not as simple as in the case of a hammer blow, the two time series signals are first recorded for a period of time; the time series includes many individually measured signal values.

The two time series signals are mathematically compared with one another, i.e., correlated with one another. If the leakage sound arrived at the sensors simultaneously, the same signatures are compared and the signals are then similar and the correlation is high.

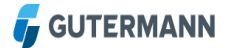

In general, however, the respective signatures arrive at the sensors at different times and simultaneously recorded signals do not correlate with one another. Because the signals were digitally recorded and stored, it is possible to retroactively shift the signals with respect to one another and re-correlate them with one another.

This is performed systematically. From the results, one obtains a correlation curve that includes the individual correlation values over the respective computationally performed time shift.

If, during this process, one reaches precisely the time shift that corresponds to the propagation time difference from the sound source to the two receivers, the signal signatures match and one obtains a correlation maximum at this point.

Because this is the comparison of two different signals, it is also called a cross correlation.

In the context of leakage noises, the goal of the correlation measurement is primarily to determine the propagation time difference of two signals.

Because the correlation curve also includes spectral information, it is often of interest to define the character of the leakage noise, particularly for distinguishing noises that are not related to the leak, provided this can be detected by means of a frequency analysis (e.g., electrical noise). The correlation curve can also be mathematically filtered for the purpose of retroactively separating such interfering noise to better identify the correlation maximum caused by the leak.

# 7.2 Center Correction explained in detail

With correlation we measure the time delay between the leak noise reaching both sensors:

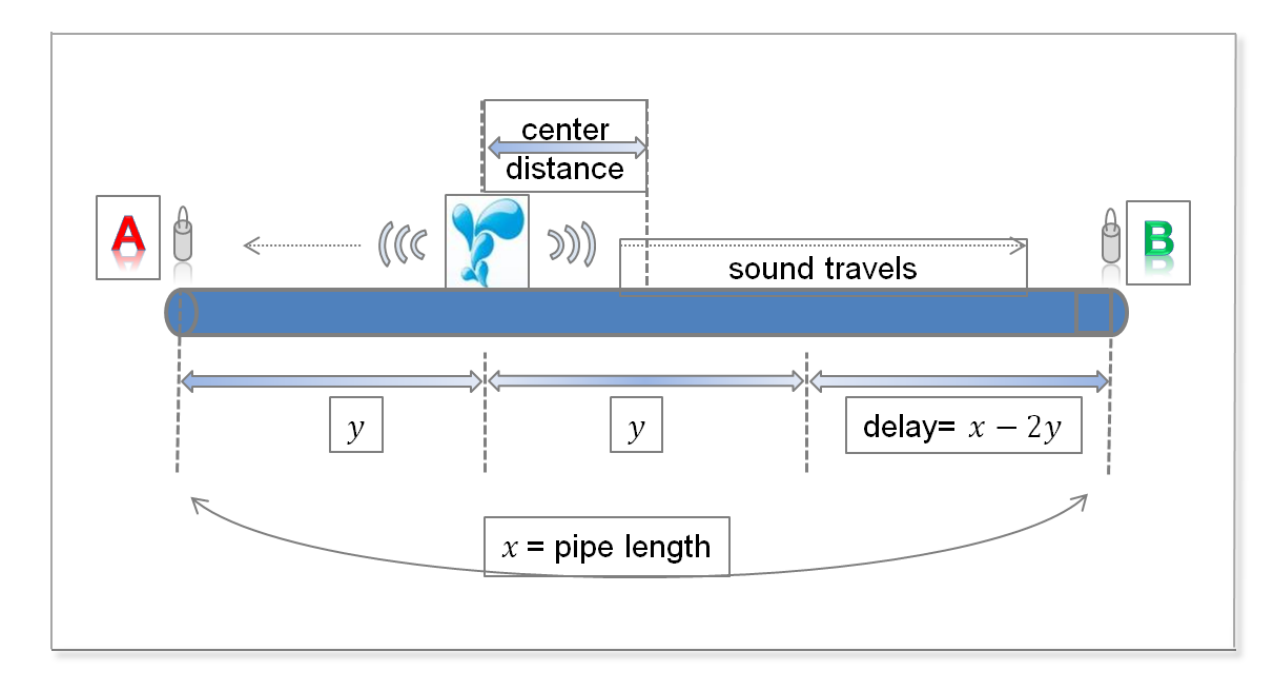

Figure 77: Center Correlation

From this we can calculate the leak distance from both sensors, but only if we know the pipe length between the sensors x. In practice, in ZONESCAN NET we often don't know the pipe length because it was not entered using the pipe wizard of manual pipe entry.

Even if we don't know the pipe length however, we can always calculate the offset of the leak from the center between the sensors using the default sound velocity. This is called center distance.

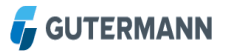

#### 7.2.1 Example

The selected correlation between sensors 402179 and 402193 in project "Albstadt" below seems to be left of sensor 402193.

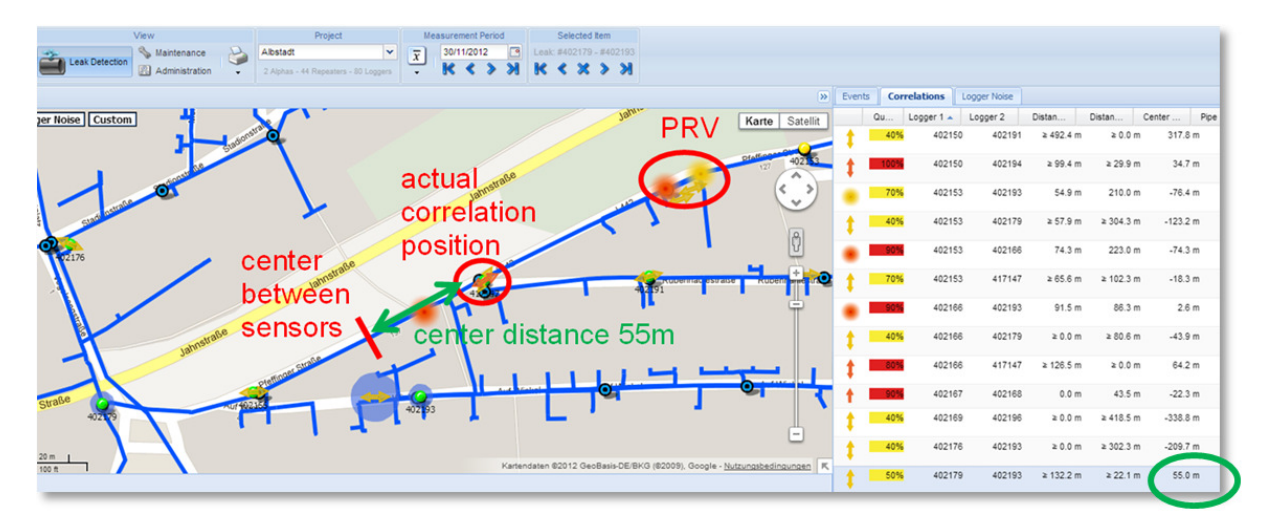

Figure 78: Center Correlation – cont.

As we can see from the KML (Keyhole Markup Language) overlay this is not possible because there is no direct pipe connection between the sensors. However, the center distance of 55m tells us that the noise source is 55m from the center between the sensors towards logger 402193 (if it was towards the first sensor, the center distance would be negative). From this we can see that the correlation position is the junction with the pipe coming from the PRV (Pressure Reduction Volve), which is also the cause for the correlation.

# 8 Hardware Description

### 8.1 Overview

As shown in Figure 1, the ZONESCAN system consists of the devices

- ZONESCAN 820 Logger
  - Model 4-1-C1 (EU, internal antenna),
  - Model 4-2-C1 (EU, external antenna),
  - Model 5-1-C1 (North America, internal antenna)
  - Model 5-2-C1 (North America, external antenna)
- ZONESCAN 820 Repeater
  - Model 4-1-C1 (EU)
  - Model 5-1-C1 (North America)
- ZONESCAN Alpha communication unit
  - Model S-ALPHA-4-0-A1 (EU)
  - Model S-ALPHA-5-0-A1 (North America)

#### External Antenna types

- ZONESCAN 820 Logger
  - Impedance 50Ω
  - Antenna gain: 0dBi max.
  - Polarisation: linear; vertical

Example: C02+MT07-1+174U+SMA M from CHIN MORE

 Model S-ALPHA Impedance 50Ω Antenna gain: 12dBi max. Polarisation: linear; vertical Example: YA9-11 from LAIRD TECHNOLOGY

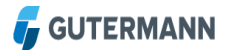

# 8.2 Installation

The initial setup of the ZONESCAN system and/or specific training for the setup is provided by a qualified Gutermann representative.

# 8.3 Conformity

This device complies with part 15 of the FCC Rules and with Industry Canada's licence-exempt RSSs. Operation is subject to the following two conditions:

(1) This device may not cause harmful interference, and

(2) this device must accept any interference received, including interference that may cause undesired operation.

Le présent appareil est conforme aux CNR d'Industrie Canada applicables aux appareils radio exempts de licence. L'exploitation est autorisée aux deux conditions suivantes:

(1) l'appareil ne doit pas produire de brouillage, et

(2) l'appareil doit accepter tout brouillage radioélectrique subi, même si le brouillage est susceptible d'en compromettre le fonctionnement.

Changes or modifications not expressly approved by the party responsible for compliance could void the user's authority to operate the equipment.

# 9 Disposal

Never put electrical appliances, accumulators, and batteries in household waste bin. Always collected separately and perform an environmentally friendly recycling. When disposing of electrical appliances, accumulators, and batteries always comply with national and regional waste disposal regulations. If an orderly disposal of our products is not possible, send the unit to us. We dispose our products environmentally friendly. Address see imprint.

# **10 Imprint**

Gutermann Technology GmbH Gottlieb-Daimler-Str. 10 88214 Ravensburg, Germany Phone: +49 751 3590 1682 Fax: +49 751 3590 1699 www.gutermann-water.com E-mail: info@gutermann-water.com Subject to alterations I Software Version 2.1 – Document 03/2017

CE